# *N-FOCUS Major Release Children and Family Services December 8, 2019*

A Major Release of the N-FOCUS system is being implemented December 8, 2019. This document provides information explaining new functionality, enhancements and problem resolutions made effective with this release. This document is divided into four main sections:

General Interest and Mainframe Topics: All N-FOCUS users should read this section.

**Electronic Application:** N-FOCUS users responsible for case activity received through the Web based Electronic Application should read this section.

**Developmental Disabilities Programs:** N-FOCUS users who work directly with DD programs and those who work with the related Medicaid cases should read this section.

**Note:** This section will only appear when there are tips, enhancements or fixes specific to Development Disabilities Programs.

**Expert System:** All N-FOCUS users with responsibility for case entry for AABD, ADC Payment, SNAP, CC, FW, IL, MED, and Retro MED should read this section.

**Note:** When new functionality is added to N-FOCUS that crosses multiple topics (ie General Interest and Mainframe, Alerts, Correspondence, Expert System etc) the functionality will be described in one primary location. This location will usually be the General Interest and Mainframe section or the Expert System section. Alerts, Work Tasks and Correspondence that are part of the new functionality will be documented in both the primary location that describes the entire process and in the Alerts, Work Tasks and Correspondence sections.

# **Table of Contents**

| General Interest and Mainframe                                               | 2       |
|------------------------------------------------------------------------------|---------|
| Detail Subsidy Window (Change)                                               | 2       |
| Organization Tax Detail (Change)                                             | 2       |
| Correspondence                                                               | 3       |
| Family First Prevention Act (FFPSA) Prevention Plan (New)                    | 3       |
| Application for Adoption Assistance (New)                                    | 3       |
| PS-AS-51-Application for Adoption Assistance                                 | 5       |
| Expert System                                                                | 8       |
| Independent Living (IL) Budgeting Remove Expense/Income Requirement (Change) | :s<br>8 |

| Children and Family Services 10                                          |
|--------------------------------------------------------------------------|
| Human Trafficking Taskforce Screening Tool (Change)                      |
| IV-E Adoption Assistance (Change)12                                      |
| Private Adoption Window (Change) 14                                      |
| Eligibility for Adoption Assistance Window and Forms (Update)            |
| Adoption Eligibility Style Sheet-PS-AS-50 (Update)                       |
| Adoption Assistance Agreement Style Sheet-PS-AS-52                       |
| Family First Prevention Act (FFPSA) Prevention Copy Narrative (New) 37   |
| Family First Prevention Act (FFPSA) Prevention Review Narrative (New) 37 |
| Allegations – Sex Trafficking and Labor Trafficking (New)                |
| N-FOCUS Tips                                                             |
| Duplicate Person (ARP) Tip                                               |

# **General Interest and Mainframe**

# Detail Subsidy Window (Change)

The following changes have been made to the Detail Subsidy window:

- Pre-Existing Conditions check box has been removed
  - Old subsidies with pre-existing questions are able to be printed but do not need to be viewed on line
- At Risk Narrative button added
- Central Office Narrative button added

# **Organization Tax Detail (Change)**

When an organization Tax ID type is SSN, the Withhold FICA indicator will be on. **Note:** A conversion will be completed to correct current Organizations.

If the Tax ID is EIN, the Tax Form type W4 cannot be selected. This is an invalid combination.

If the Tax Form type is WR, the Tax ID will be SSN.

# Correspondence

### Family First Prevention Act (FFPSA) Prevention Plan (New)

A Prevention Plan that is tied to a Transitional Living Plan (TLP) prior to putting the TLP in Final status will now print with the TLP.

Prevention Plans that are tied to Case Plans prior to putting the Case Plan in Final status will now print with the Case Plan.

- If the Case Plan is in Final status, the worker must reopen the Case Plan and tie the Prevention Plan(s) when the worker wishes to have it printed with the Case Plan.
- If the Case Plan has a tied Prevention Plans and the worker does not want to have it printed with the Case Plan, the worker must untie the Prevention Plans and reopen the Case Plan then return it to Final status to create a new version of the Case Plan that does not include the untied Prevention Plans.
- If the Case Plan has a TLP tied to it and that TLP has a Prevention Plan tied to it, both the TLP and Prevention Plan will print with the Case Plan.

All of these rules also apply when Case Plans are tied to Court Reports.

#### **Application for Adoption Assistance (New)**

This correspondence is sent when a CFS worker receives a request from a prospective adoptive parent for financial assistance with an adoption.

- To create choose Correspondence from the Detail Program Case and select New.
- Select the Application for Adoption Assistance option

| [ | N-FOCUS - Detail Program Case | – 🗆 X                                       |   |
|---|-------------------------------|---------------------------------------------|---|
| ľ | File Actions View Goto Detail | Help                                        |   |
| ľ |                               |                                             |   |
|   |                               | e e pire                                    |   |
| ł |                               | N-FOCUS - Search for Correspondence —       |   |
|   |                               |                                             |   |
| I | Program Information           |                                             |   |
| I | Program CFS COU               |                                             |   |
| I | Master Case ID 5265           | N-FOCUS - Create Correspondence — X         |   |
| I |                               |                                             |   |
| I | Status Active                 | Select the correspondence to create:        |   |
| I |                               | ADDRESS INFORMATION REQUEST                 |   |
| I |                               | ADOPTION REVIEW AND CHANGE REQUEST          | - |
| I |                               | AGE RELATED DETAIL - ADOPTION               |   |
| I | Program Case Persons          | AGE RELATED DETAIL - GUARDIANSHIP           |   |
| I |                               | ANNUITY BENEFICIARY CHANGE NOTICE           |   |
| I | Last First M                  | ANNUITY VERIFICATION REQUEST                |   |
| I | MILLER DELANEY                | APPLICATION FOR ADOPTION ASSISTANCE         |   |
| I | MILLER DAN                    | CHANGE OF PLACEMENT/CHANGE OF WORKER NOTICE |   |
| I | MILLER DEBBIE                 | DD - RECORDS REQUEST                        |   |
| I | MILLER DONNA                  | FARNED INCOME VERIFICATION REQUEST          |   |
| I | MILLER DOUG                   |                                             |   |
|   |                               | OK Cancel Help                              |   |
| I |                               |                                             |   |
| 1 |                               |                                             | - |

• Use the out select arrows to select the adoptive parents, child, and completed by sections

| N-FOCUS - Adoption Assistance Application |         |
|-------------------------------------------|---------|
| File Help                                 |         |
|                                           |         |
| Adoptive Parents                          | ]       |
| HOWARD MILLER                             |         |
| JUSTINE MILLER                            |         |
| Program Case Child<br>DELANEY MILLER      |         |
| Completed By                              |         |
|                                           |         |
| 11-19-2019 05                             | 9:17:23 |

- Click the Save icon
- Click OK.

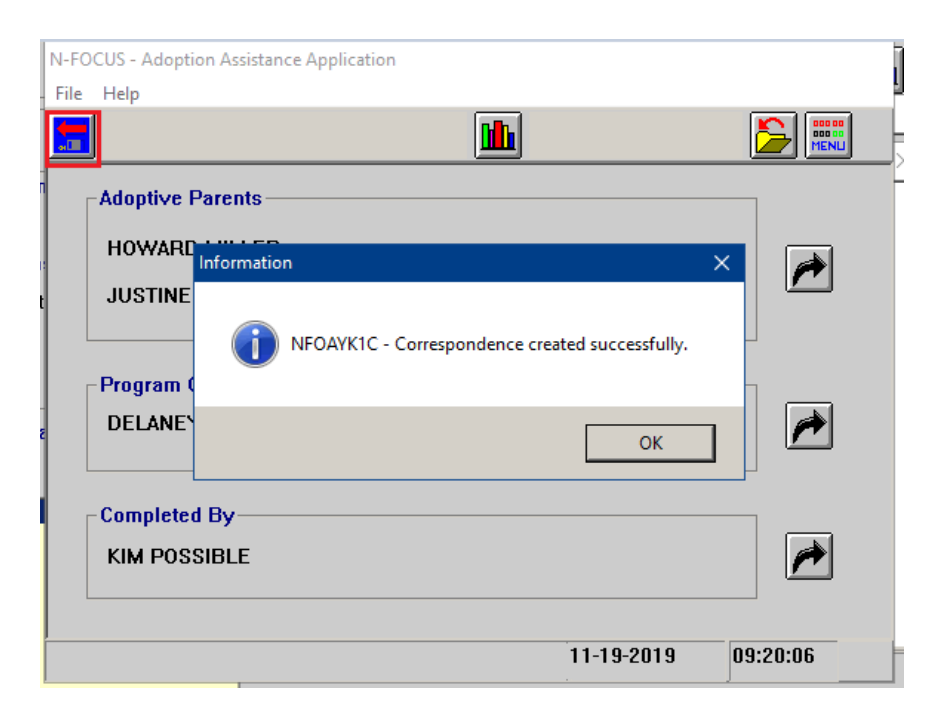

The correspondence will be created and mailed to the selected adoptive parent. The worker may also print the correspondence.

### **PS-AS-51-Application for Adoption Assistance**

#### **Correspondence Page 1**

DEPARTMENT OF HEALTH AND HUMAN SERVICES SUITE 401 5109 WEST SCOTT RD BEATRICE NE 68310

CONTACT Phone Number Toll Free Number - (800)554-9123 -Fax Number Date of Notice - 01-01-2020 Mail Date

- KIM POSSIBLE - (402)595-4123 (402)223-6055 01-01-2020

HOWARD MILLER 5623 SOUTH ST LINCOLN NE 68502

#### Application for Adoption Assistance

Background: The Nebraska Department of Health and Human Services' adoption assistance program provides or continues financial assistance for a child after an adoption is finalized. The adoption assistance program is designed to ensure that financial barriers or costs associated with a child's special needs do not prevent adoption. The intent is not to provide a financial incentive to families to adopt, but to remove financial barriers to the adoption of children with special needs and enable adoption to occur. Subsidy is for the child, not the parents. It does not diminish parental rights and responsibilities, but is a means of providing assistance to them in meeting their responsibilities. Adoption assistance may be provided in the form of ongoing assistance or a one-time reimbursement

Eligibility: The child must qualify for adoption assistance due to being determined a child with special needs and the agency has demonstrated efforts to place the child for adoption without adoption assistance. (479 NAC Chapter 8)

If the child is determined to be a child with special needs, he or she may qualify for:

- Maintenance Payment- If maintenance is being considered the amount must be less than the payment would be if the child had remained in agency care and the coverage must be no greater than would have been provided if the child had remained a ward. Other maintenance payments which they might receive for the child (SSI, SSA, Veteran's benefits, etc.) will be deducted from the agreed upon maintenance payment under subsidy.
- Non-recurring adoption expenses- A one-time payment to help cover legal fees, court costs and other costs associated with finalization
- Medical Assistance- The child's eligibility for Medicaid is determined separately than eligibility for adoption assistance, as determined by the Division of Medicaid and Long Term Care, State, and Federal Regulations.
- Child Care- Children subject of adoption assistance agreements are considered eligible for child care, however caregivers must also meet eligibility criteria for the Child Care Subsidy Program in accordance with NAC 392.
- Other special services requested by the family to meet the child's special needs.

Need for Adoption Assistance: The worker must determine the child's present and anticipated future needs and the family's ability to meet those needs without assistance considering the family's circumstances, other programs, benefits or resources available to the family, and the family's access to health insurance to meet the child's medical needs. The family is expected to make budgetary adjustments to absorb as much of the child's cost as possible without significantly altering their standard of living, as they would if a child were born to the family.

To Apply: Please complete the Application for Adoption Assistance and return it to your assigned worker listed at the top of this form.

|                                                                                                    | MISSION.                                                                                                    | Division of Ch                                                                                                    |                                                                                 | ity services   |             |
|----------------------------------------------------------------------------------------------------|----------------------------------------------------------------------------------------------------|----------------------------------------------------------------------------------------------------|---------------------------------------------------------------------------------|----------------|-------------|
| DEPT, OF HEALTH AND HUMAN                                                                                                    | N SERVICES                                                                                                    | Application fo                                                                                                    | or Adoption As                                                                  | sistance       |             |
| Section I: Adoptive Cl                                                                                                    | hild and Parent l                                                                                                    | nformation                                                                                                    |                                                                                 |                |             |
| Child's Name (prior to                                                                                                    | adoption):                                                                                                    |                                                                                                    |                                                                                 |                |             |
| Last Name                                                                                                    | MILLER                                                                                                    | First Name                                                                                                    | DELANEY                                                                         | Middle Initial |             |
| Date of Birth                                                                                                    | 09-01-2018                                                                                                    |                                                                                                    | Social Security N                                                               | lumber         | XXX-XX-4144 |
| Adoptive Parent Inform                                                                                                    | mation:                                                                                                    |                                                                                                    |                                                                                 |                |             |
| Last Name                                                                                                    | MILLER                                                                                                    | First Name                                                                                                    | HOWARD                                                                          | Middle Initial |             |
| Last Name                                                                                                    | MILLER                                                                                                    | First Name                                                                                                    | JUSTINE                                                                         | Middle Initial |             |
| Section II: List any of                                                                                                    | her financial res                                                                                                    | ources available for the chil                                                                                                    | d:                                                                              |                |             |
| Source                                                                                                    |                                                                                                    | Amount                                                                                                    |                                                                                 | Frequency      |             |
| SSI Benefits                                                                                                    |                                                                                                    |                                                                                                    |                                                                                 |                |             |
| SSA Benefits                                                                                                    |                                                                                                    |                                                                                                    |                                                                                 |                |             |
| VA Benefits                                                                                                    |                                                                                                    |                                                                                                    |                                                                                 |                |             |
|                                                                                                    |                                                                                                    |                                                                                                    |                                                                                 |                |             |
| Other<br>Section III: Adoption<br>ndicate the type of ass<br>[] Maintenance Pa<br>[] Title XIX Medi<br>[] Non-Recurring<br>[] Other Special S                                                                                     | Assistance Infor<br>sistance you wou<br>ayment<br>icaid Coverage<br>icaid (a separate<br>Expenses (legal<br>Services (please                                             | mation<br>Ild like to apply for (check a<br>application is required)<br>fees or other costs associat<br>indicate below):                                                                                                 | all that apply):<br>ed with finalization of t                                   | he adoption)   |             |
| Other Section III: Adoption Indicate the type of ass [] Maintenance Pa [] Title XIX Medi [] Non-Recurring [] Other Special S [] [] [] [] [] Are you able to adopt to Explain why adoption []                                      | Assistance Infor<br>sistance you wou<br>ayment<br>icaid Coverage<br>icaid (a separate<br>Expenses (legal<br>Services (please<br>this child withou<br>assistance is nec   | mation<br>Id like to apply for (check a<br>application is required)<br>fees or other costs associat<br>indicate below):<br>t an adoption assistance agr<br>essary and what it will be u                                  | all that apply):<br>ed with finalization of t<br>reement?<br>used for:          | he adoption)   | [ ] No      |
| Other Section III: Adoption Indicate the type of ass [] Maintenance Pa [] Title XIX Medi [] Nebraska Medi [] Non-Recurring [] Other Special S [] [] [] Are you able to adopt t Explain why adoption Do you have Private H         | Assistance Infor<br>sistance you wou<br>ayment<br>icaid Coverage<br>icaid (a separate<br>Expenses (legal<br>Services (please :<br>this child withou<br>assistance is neo | mation<br>Id like to apply for (check a<br>application is required)<br>fees or other costs associat<br>indicate below):<br>t an adoption assistance age<br>essary and what it will be u<br>to which the child will be ad | all that apply):<br>ed with finalization of t<br>reement?<br>used for:<br>dded? | he adoption)   | [ ] No      |
| Other Section III: Adoption Indicate the type of ass [] Maintenance Pa [] Title XIX Medi [] Nebraska Medi [] Non-Recurring [] Other Special S [] [] [] Are you able to adopt t Explain why adoption Do you have Private H Insurer | Assistance Infor<br>sistance you wor<br>ayment<br>icaid Coverage<br>icaid (a separate<br>Expenses (legal<br>Services (please :<br>this child withou<br>assistance is nec | mation<br>Id like to apply for (check a<br>application is required)<br>fees or other costs associat<br>indicate below):<br>t an adoption assistance agr<br>essary and what it will be u<br>to which the child will be ad | all that apply):<br>ed with finalization of t<br>reement?<br>used for:<br>dded? | he adoption)   | [ ] No      |

| Date                     | Signature of Adoptive Parent                                                                                                    | Date                                   |
|--------------------------|----------------------------------------------------------------------------------------------------|----------------------------------------|
|                          |                                                                                                    |                                        |
| eet its responsibilities | s to as great an extent possible without ado                                                                                                    | ption assistance, and is               |
| rces or funding sourc    | es which reasonably can be considered ava                                                                                                    | ailable and appropriate                |
| C Chapter 8 for furthe   | er clarification.) The family is also response                                                                                                    | ible for supplying needed              |
| r notifying the Depart   | tment of changes in the family's or child's                                                                                                    | circumstances which would              |
| n assistance program     | provided by the Nebraska Department of F                                                                                                    | Iealth and Human Services, you         |
| 79 Chapter 8 online      | at dhhs.ne.gov by clicking on "Licensing a                                                                                                    | nd Regulations".                       |
| ct the NDHHS Centra      | al Office Adoption Program Specialist at (4                                                                                                    | 402) 219-2740.                         |
| FOR INTER                | RNAL USE ONLY                                                                                                    |                                        |
|                          |                                                                                                    |                                        |
| quested                  |                                                                                                    |                                        |
|                          |                                                                                                    |                                        |
|                          |                                                                                                    |                                        |
| ):                       |                                                                                                    |                                        |
|                          |                                                                                                    |                                        |
|                          |                                                                                                    |                                        |
|                          |                                                                                                    |                                        |
|                          | Print Name of CFS Supervisor                                                                                                    |                                        |
| Date                     | Signature of CFS Supervisor                                                                                                    | Date                                   |
|                          |                                                                                                    |                                        |
|                          |                                                                                                    |                                        |
|                          |                                                                                                    |                                        |
|                          | C Chapter 8 for further<br>roces or funding source<br>C Chapter 8 for further<br>n assistance program<br>179 Chapter 8 online :<br>ct the NDHHS Centra<br>FOR INTEL<br>quested | Date       Signature of CFS Supervisor |

# **Expert System**

### Independent Living (IL) Budgeting Remove Expense/Income Requirements (Change)

When IMFC is budgeting a youth in an Independent Living Program Case they are no longer required to document expenses or income. The youth will receive the full grant amount of \$775.63 without regard to expenses or income. The only exception is if the youth chooses to have dorm expenses paid the stipend amount is always \$100.00 per month. If a youth already has income and or expenses entered the IMFC worker will need to "exclude" the income to ensure the full stipend is granted.

| NFOCUS - Navigator          | LYLE LOONEY | 5248             |                       |           |                     | - 0       | ×   |
|-----------------------------|-------------|------------------|-----------------------|-----------|---------------------|-----------|-----|
| File Actions View Goto Help |             |                  |                       |           |                     |           |     |
|                             |             |                  | 2                     | 1 M 🢓     |                     | Z 🔢 🔟     | 2   |
| Data Collection             | Bene        | fit Month : 01-2 | )20 Budgeting         | J         |                     |           | -   |
|                             | CASE CATEGO | IRY              | STATUS                |           |                     |           |     |
| Earned Income               | PC Last Na  | ne PC First Name | Program               | Asst Cd   | PC Number           | PC Status |     |
| Expenses                    | CW Cases    |                  | Budgets ready         | to proces | 55                  |           | •   |
| Other Income                | LOONEY      | LYLE             | CFS                   | Court     | 95094013            | Active    |     |
| Resources                   | LOONEY      | LINDSEY          | IL.                   | IL<br>    | 7945786             | Active    |     |
| Self Employmer              |             |                  | 1L<br>11              |           | 5469469<br>57905502 | Active    |     |
| Unearned Incon              |             | LOTEL            |                       |           | 51 50 5 50 E        | Acure     |     |
| MED APTC loforma            |             |                  |                       |           |                     |           |     |
| E Case Maintenance          |             |                  |                       |           |                     |           |     |
| Eligibility                 |             |                  |                       |           |                     |           |     |
| Config EA                   |             |                  |                       |           |                     |           |     |
| Config Med                  |             |                  |                       |           |                     |           |     |
| Budgeting                   |             |                  |                       |           |                     |           |     |
| Collections                 |             |                  |                       |           |                     |           |     |
|                             |             |                  |                       |           |                     |           |     |
| Benefit Summary             |             |                  |                       |           |                     |           |     |
| Case Summary                |             |                  |                       |           |                     |           |     |
|                             |             |                  |                       |           |                     |           |     |
| 🗄 👗 CWIS                    |             |                  |                       |           |                     |           |     |
| - Adoption                  |             |                  |                       | 1         |                     |           |     |
| Funding Detail              |             |                  | Process <u>A</u> II E | A I       | Process Selected    | [He       | lp] |
| Taraka Nationa              | Sustan      |                  |                       |           |                     |           |     |
| Tasks Nucces                | aystem      |                  |                       |           |                     |           |     |

Exclude already entered income:

| Owner         Employer         Calculation Method           LINDSEY LOONEY         MCDONALDS         Exclude           Bx Schedule         Exclude         Exclude           Breg Date         End Date         Reg Rate         Rate Freq         Reg Hrs         Proj Amt         Final Amt         Revd Mont           10-01-2019         50.00         WE         WE         Verified by SEW         Display Month(s) of Pay Stube Fram         To         -           Rec'd Date         Gross Amount         Reg Hrs         OT Hrs         Shift Hrs         Usage         Pay Stub Usage                                                                                                    | I canneo me                             | weed 1 1         | sectuating O | nearnes m                   | come   i                   | SE Ledger B             | come          |            |                        |
|----------------------------------------------------------------------------------------------------|-----------------------------------------|------------------|--------------|-----------------------------|----------------------------|-------------------------|---------------|------------|------------------------|
| LINDSEY LOONEY     MCDONALDS     Exclude     Exclude     Pay Schedule Beg Date     End Date     Reg Rate     Rate Freq     Reg Hrs     Revd Freq     Proj Amt     Final Amt     Revd Mont     10-01-2019     S0.00 WE     WE     Verified by SEW     Display Month(s) of Pay Stubs Frem     To     Pay Stub Usage     Pay Stub Usage                                                                                                    | Owner                                   |                  |              | 1                           | Employer                   |                         | Calculation I | dethod     |                        |
| Exclusion         Pay Schedule Only           ary Schedule         Beg Date         End Date         Reg Rate         Rate Freq         Reg Hrs         Rovd Freq         Proj Amt         Final Amt         Rovd Month           0-01-2015         50.00         WE         WE         WE           * Verified by SEW         Display Month(s) of Pay Stube Free         = To         =           Rec'd Date         Gross Amount         Reg Hrs         OT Hrs         Shift Hrs         Usage         Pay Stub Usage                                                                                                    | LINDSEY                                 | LOONEY           |              |                             | ACDONALDS                  |                         | Exclude       |            |                        |
| ay Schedule Beg Date End Date Reg Rate Rate Freq Reg Hrs Rovd Freq Proj Amt Final Amt Rovd Mont 0 01-2019 50.00 WE WE  Verified by SEW Display Month(s) of Pay Stubs FramTo Rec'd Date Gross Amount Reg Hrs OT Hrs Shift Hrs Usage Pay Stub Usage                                                                                                    |                                         |                  |              |                             |                            |                         | Pay Schedu    | le Only    |                        |
| Beg Date         End Date         Reg Bate         Rate Freq         Rey Hrs         Revd Freq         Proj Amt         Final Amt         Revd Mont           0-01-2019         50.00         WE         WE         WE         Image: State of the state of the state of the | ay Schedule                             | Bernaria         |              |                             |                            |                         |               |            |                        |
| ID-01-2019     50.00     WE     WE       * Verified by SEW     Display Month(s) of Pay Stubs Fram                                                                                                    | Beg Date                                | End Date         | Reg Rate     | Rate Freq                   | Reg Hrs                    | Rovd Freq               | Proj Amt      | Final Amt  | Revd Mont              |
| ray our orage                                                                                                    | Verified b                              | y SEW            | 50.00        | WE<br>Display Mo            | nth(s) of Pay              | Stubs From              | ſ             | = To [     | -                      |
|                                                                                                    | Verified b                              | y SEW            | 50.00        | WE<br>Display Mo<br>Reg Hrs | nth(s) of Pay              | Stubs From<br>Shift Hrs | Usage         | - To [     | -                      |
|                                                                                                    | " Verified b<br>Rec'd Date              | y SEW<br>Gross A | 50.00        | WE<br>Display Mo<br>Reg Hrs | nth[s] of Pay<br>OT Hrs    | Stuba From<br>Shift Hrs | Usage         | - To Pay S | <br>bub Usage          |
|                                                                                                    | " Verified b<br>Rec'd Date              | y SEW<br>Gross A | 50.00        | WE<br>Display Mo<br>Reg Hrs | nth(s) of Pay<br>OT Hm     | Stubs Fram<br>Shift Hrs | Usage         | • To Pay S | *<br>tub Usage         |
|                                                                                                    | " Verified b<br>Rec'd Date              | y SEW<br>Gross A | 50.00        | WE<br>Display Mo<br>Reg Hrs | nth[s] of Pay<br>OT Hrs    | Stuba Fram              | Usage         | To Pay S   | <br>hub Usage          |
|                                                                                                    | " Verified b<br>Rec'd Date              | y SEW<br>Gross A | 50.00        | WE<br>Display Mo<br>Reg Hrs | nth[s] of Pay<br>OT Hrs    | Stubs From<br>Shift Hrs | Usage         | To Pay S   | -<br>tub Usage         |
| Add                                                                                                    | I <sup>™</sup> Verified b<br>Rec'd Date | y SEW<br>Gross A | 50.00        | WE<br>Display Mo<br>Reg Hrs | official of Pasy<br>OT Hrs | Shuba Fram<br>Shift Hrs | Usage .       | To Pay S   | -<br>tub Usage<br>Help |

| Add Expense  | 1999 BED   |             |            |                  | ×          |
|--------------|------------|-------------|------------|------------------|------------|
| Expense      |            |             |            |                  |            |
| Owner        |            |             |            | Category         |            |
| LOONEY       | LINDA      |             | 03-23-1984 | AABD SPECIAL REQ | UIREMENTS  |
| LOONEY       | LYLE       |             | 05-23-1985 | DEPENDENT CARE / | ND SUPPORT |
| LOONEY       | LINDSEY    |             | 09-02-2000 | HOUSING          | ,          |
| LOONEY       | LANCE      |             | 09-02-2001 | MAGI EXPENSES    |            |
| LOONEY       | LOVELY     |             | 10-02-2001 | MEDICAL          |            |
| LOONEY       | LISA       |             | 05-05-2005 | Officines        |            |
| LOONEY       | LAURA      |             | 10-03-2018 |                  |            |
| Туре         |            |             |            | -                |            |
| Descriptions |            |             |            |                  |            |
| Description. |            |             |            |                  |            |
| Amount:      |            | Miles:      |            | Days:            |            |
| Frequency:   | *          | Begin Date: |            | End Date:        |            |
|              |            |             |            |                  |            |
| Verified by: | Unverified | <u> </u>    |            |                  |            |
|              |            |             |            |                  | Help       |
|              |            |             | Next       | OK. Cancel       | Help       |

When a youth as Former Ward/Independent Living dorm expenses:

Stipend Budget Example with Dorm Expenses:

| E | enefit Summary          | Begin Date: 1-2020 |                        |    | ×          |   |
|---|-------------------------|--------------------|------------------------|----|------------|---|
|   | LOONEY, LINDSEY         | IL                 | IL .                   | R  | egular     |   |
|   | Resource Total          | 0.00               | Unit Size              |    | 1          |   |
|   |                         |                    | Medicaid Eligible      |    | No         |   |
|   | Unearned Income         | 0.00               | Total Expanses         |    | 016 67     | I |
|   | Net Unearned Income     | 0.00               | Total Countable Income |    | 0.00       | I |
|   |                         |                    |                        |    |            | I |
|   | Earned Income           | 0.00               | Budgetary Need Amount  |    | 775.63     | ł |
|   | Earned Income Disregard | 90.00              | Max Allowable Amount   |    | 100.00     | l |
|   | Net Farned Income       | 0.00               | Prorated Need Amount   |    | 0.00       |   |
|   |                         | 0.00               | Need Amount            |    | 100.00     |   |
|   | Net Unearned Income     | 0.00               |                        |    |            | I |
|   | Net Earned Income       | 0.00               | Authorized Amount      |    | 100.00     | I |
|   | Total Countable Income  | 0.00               | Creation Date          |    | 01-01-2020 | l |
|   | Total Countable income  | 0.00               | Creation Date          |    | 01-01-2020 | ł |
|   |                         |                    |                        |    |            | ł |
|   |                         |                    |                        |    |            | l |
|   |                         |                    |                        |    |            | I |
|   |                         |                    |                        |    |            | I |
|   |                         |                    |                        |    |            | I |
|   |                         |                    |                        |    |            | I |
| - |                         |                    |                        |    |            |   |
| 1 |                         |                    |                        |    |            |   |
|   |                         |                    |                        |    |            |   |
|   |                         |                    |                        |    |            |   |
|   |                         |                    |                        |    |            |   |
|   |                         |                    |                        | OK | Help       |   |
| F |                         |                    |                        |    |            | f |

Example when no expenses or income have been entered:

| Be | enefit Summary          | Begin Date: 1-2020 |                        |    | ×          |
|----|-------------------------|--------------------|------------------------|----|------------|
|    | LOONEY, LOVELY          | IL                 | IL                     | R  | egular     |
|    | Resource Total          | 0.00               | Unit Size              |    | 1          |
|    |                         |                    | Medicaid Eligible      |    | No         |
|    | Unearned Income         | 0.00               | Total Evenness         |    | 0.00       |
|    | Net Unearned Income     | 0.00               | Total Countable Income |    | 0.00       |
|    |                         | 0.00               |                        |    |            |
|    | Earned Income           | 0.00               | Budgetary Need Amount  |    | 775.63     |
|    | Earned Income Disregard | 90.00              | Max Allowable Amount   |    | 775.63     |
|    | N-4 E                   |                    | Prorated Need Amount   |    | 0.00       |
|    | Net Larned Income       | 0.00               | Need Amount            |    | 775 63     |
|    | Net Unearned Income     | 0.00               | Neca Ambant            |    | 773.03     |
|    | Net Earned Income       | 0.00               | Authorized Amount      |    | 775.63     |
|    |                         |                    |                        |    |            |
|    | Total Countable Income  | 0.00               | Creation Date          |    | 01-01-2020 |
|    |                         |                    |                        |    |            |
|    |                         |                    |                        |    |            |
|    |                         |                    |                        |    |            |
| 1  |                         |                    |                        |    |            |
|    |                         |                    |                        |    |            |
|    |                         |                    |                        |    |            |
|    |                         |                    |                        |    |            |
|    |                         |                    |                        |    |            |
|    |                         |                    |                        |    |            |
|    |                         |                    |                        |    |            |
|    |                         |                    |                        |    |            |
|    |                         |                    |                        | ОК | Help       |

# **Children and Family Services**

### Human Trafficking Taskforce Screening Tool (Change)

The Human Trafficking Screening tool can be accessed from the Detail Placement or the Person Detail windows by selecting the Trafficking Screening button.

| N-FOCUS - Detail Placement    |                                   | - 🗆 X              |
|-------------------------------|-----------------------------------|--------------------|
| File Actions Detail Goto Help |                                   |                    |
|                               | E k? L. M                         |                    |
| Name                          |                                   |                    |
| SHAUN S GAAL                  |                                   |                    |
|                               |                                   |                    |
|                               |                                   |                    |
| J                             |                                   |                    |
| Туре                          | Facility Type/Living Arrangements |                    |
| Out of Home                   | Relative Foster Home (Licensed)   | <b>•</b>           |
| Where Placed                  |                                   |                    |
| Organization LISA ANN GABAREE |                                   |                    |
|                               | - 0R -                            |                    |
| Parent/Caretaker              |                                   |                    |
|                               |                                   |                    |
| Parent/Caretaker              |                                   |                    |
| Status Information            |                                   |                    |
|                               |                                   | Additional Details |
| Status CLOSED Planned Change  | of Placement Child Missing Detail | ICPC               |
| Status Date 11-07-2018        | Protective Service Alert          | Consultation Point |
| Closure Reason MISSING YOUTH  | Trafficking Screening             | I <u>L</u> Address |
|                               |                                   | <u> </u>           |

| N-FOCUS - Person Detail               |                                | - 🗆 X                       |
|---------------------------------------|--------------------------------|-----------------------------|
| File Actions Detail Goto Help         |                                |                             |
|                                       |                                |                             |
|                                       |                                | AB                          |
|                                       |                                | UPDATE                      |
| Person Name                           | CHARTS Referral NCP            | <u>D</u> emographics        |
| First SHAUN                           | Medicare Inquiry               | Add <u>r</u> ess            |
| Middle SAMUEL                         | MMIS/MCE History               | Address <u>H</u> istory     |
| Last GAAL                             | Person Involvements            | Client Preferences          |
| Ext (NONE)                            | PIN Management                 | E-Mail Addr. History        |
| Sex                                   | <u>P</u> rogram Cases          | Military/International      |
| 55N 505-85-0004 O Female              | School Attendance              | <u>N</u> ame History        |
| Birth Date 03-23-2000       O Unknown | Traffic <u>k</u> ing Screening | Person <u>V</u> erification |
| Deceased Date                         | Tri <u>b</u> al                | <u>S</u> SN History         |
| Person Number 50015                   | YRTC Narrative                 | Telephone                   |
|                                       |                                |                             |

**Note:** On the Person Detail window, the State Ward Details button has been replaced by the Trafficking Screening button. State Ward Details is still available from the Detail Menu.

When the Trafficking Screening button is selected, the List Trafficking Screening window will display if there are other instances of trafficking for this person.

| N-FOCUS - List Traf | ficking Screening |                  | -             | × |
|---------------------|-------------------|------------------|---------------|---|
| File View Help      |                   |                  |               |   |
|                     |                   |                  |               |   |
| Person Name         | SHAUN S GAAL      |                  |               |   |
| Completed Date      | Completed Name    | Last Modified by | Last Modified |   |
| 11-07-2018          | BELLE O BALL      | DSSZ920          | 09-09-2019    |   |
| U2-17-2018          | BELLE U BALL      | D227.450         | 09-09-2019    |   |

If this is the first instance, the Human Trafficking Taskforce Screen Tool will display.

| NIN FOCUS III TO TO TO TO TO TO                       | C                   |             |                       |
|-------------------------------------------------------|---------------------|-------------|-----------------------|
| N-FOCUS - Human Trafficking Taskfol                   | ce screening 1001   |             | - L X                 |
| File Actions Goto Help                                |                     |             |                       |
|                                                       |                     | <u>h</u> [? |                       |
| Name of Person SHAUN S GAA                            | ۱L                  |             | UPDATE                |
| Person Number 50015                                   |                     |             |                       |
| Indicators                                            |                     |             |                       |
| Completed Date 11-07-201                              | 8                   |             |                       |
| Completed Name BELLE 0                                | BALL                | p>          | Indicators / Source 📂 |
| Source                                                | Indicator           |             |                       |
|                                                       |                     |             |                       |
| <                                                     |                     |             | >                     |
| None of the above                                     | Update              | Delete      | Other Narrative       |
| -Next Steps                                           |                     |             |                       |
| Document all resources<br>made available to the youth | food<br>life skills |             | Remove                |
|                                                       | <                   |             | >                     |

**Note:** With this release, the Master Case number has been removed from this window and the Name of Youth has been changed to Name of Person.

### **IV-E Adoption Assistance (Change)**

Expert system has been modified for title IV-E Adoption Subsidy. IV-E criteria will be considered and if the child does not meet the IV-E requirements, eligibility can be considered under the "applicable child" guidelines.

This change is part of the Family First Prevention Services Act (FFPSA), which was signed into law on February 9, 2018. Expert system has also been modified to allow children who were not removed from a specified relative to be applicable child qualified.

There is no change to how IMFC workers process the budget. IMFC workers should be aware that they will see more applicable children in the system who will be IVE. Additionally, IMFC workers will be able to see in the expert system when a child is a sibling of an applicable child, however this distinction can only be seen in the expert system. A sibling of an applicable child will show in the detail program case as an applicable child.

Screen Prints shown on the following page.

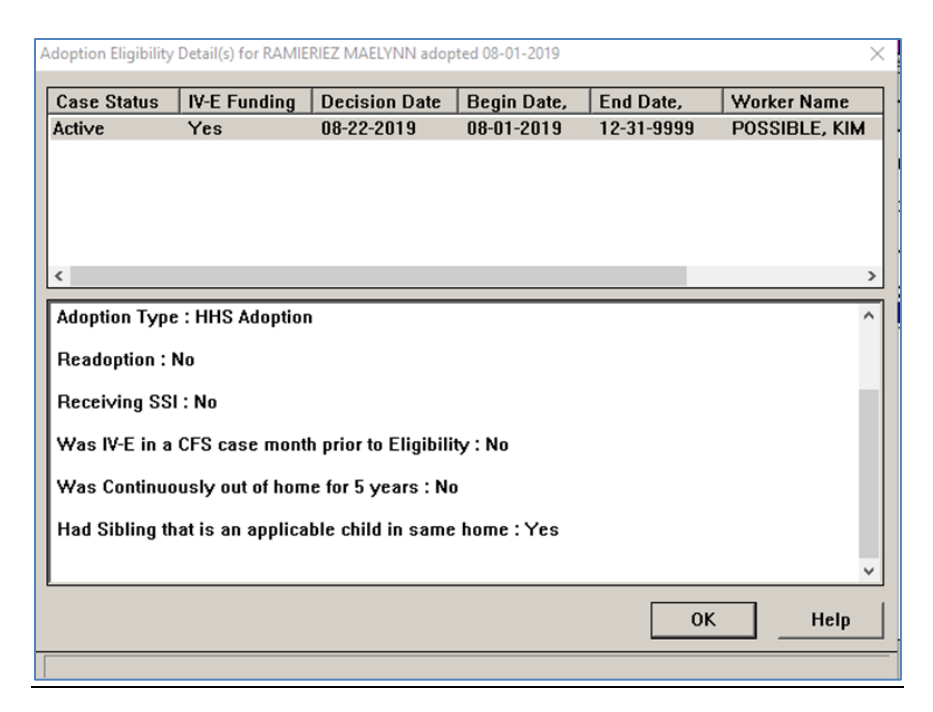

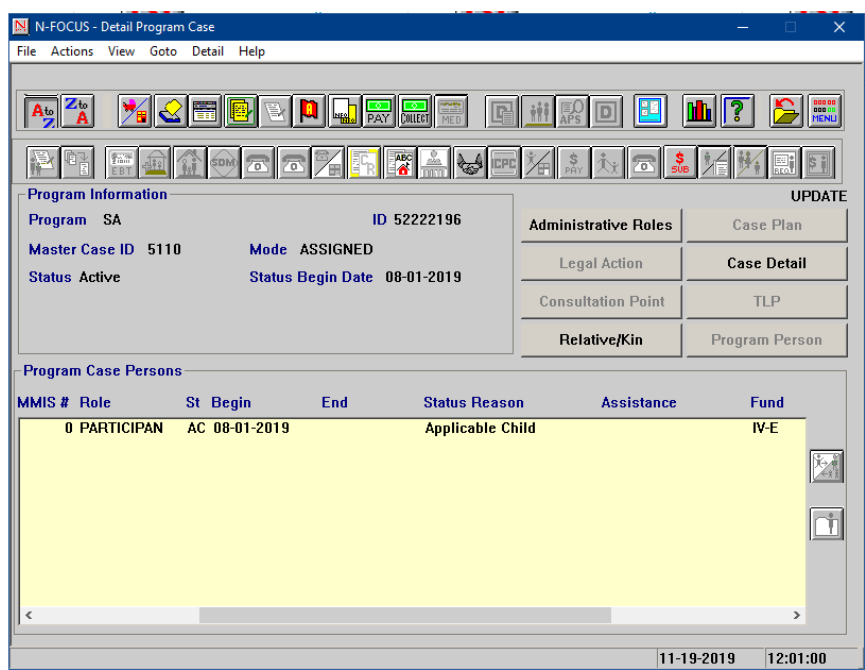

# Private Adoption Window (Change)

The first question in the private adoption window has been removed and the second question has been changed to reflect what program administrators look for when completing a private adoption. Private adoptions are only done by select central office staff.

| LOWS JANEY                                                           | 05-2000                                | SA                      | 63685991  | 08-01-2019           | Active                  | IV-E         |            |          |  |
|----------------------------------------------------------------------|----------------------------------------|-------------------------|-----------|----------------------|-------------------------|--------------|------------|----------|--|
|                                                                      |                                        |                         |           |                      |                         |              |            |          |  |
| IS Adoption Private                                                  | Adoption                               |                         |           |                      |                         |              |            |          |  |
| <u>Did all parties sig</u><br><u>Agreement on or b</u><br>finalized? | the Subsidized .<br>efore the date the | Adoption<br>adoption wa | <u>as</u> |                      |                         |              |            |          |  |
| ⊙ Yes ⊂ No                                                           |                                        |                         |           |                      |                         |              |            |          |  |
| -Adoption                                                            | 0                                      |                         |           | 1                    |                         |              |            |          |  |
| ∩ Yes ⊙ No                                                           | <u></u>                                |                         |           | Is the cl            | hild eligible           | /receiving A | DC grant a | ccording |  |
| Was the previous                                                     | adoption IV-E fu                       | nded?                   |           | to 1996<br>• Ye      | standards?<br>s O No    |              |            |          |  |
| Has the child been                                                   | determined SSI 6                       | ligible?                |           | _<br>⊢Placemen       | nt                      |              |            |          |  |
| ○ Yes ⓒ No<br>Is the child in the c                                  | ustody of Private                      | or                      |           | Has init<br>relinqui | ial legal cu<br>shment? | stody been   | received b | у        |  |
| Non-Private agency                                                   | ?                                      |                         |           | ē                    | Yes 🔿 No                |              |            |          |  |
|                                                                      |                                        |                         |           |                      |                         |              |            |          |  |
|                                                                      |                                        |                         |           |                      |                         |              |            |          |  |

# Eligibility for Adoption Assistance Window and Forms (Update)

The detail subsidy window has been updated to reflect process and policy changes when completing an Adoption Subsidy in NFOCUS. There are wording and window changes on both the Adoption Funding Eligibility question flow and on the Adoption Agreement question flow.

There is new security in place that requires an IMFC supervisor complete the IMFC approval question (Funding Determination) before the Adoption Agreement questions can be completed by the CFS worker.

- The adoption agreement questions have been reduced from 11 questions to 8
- The Adoption Eligibility Reason "At High Risk for Developing a Disability" will now print on both the agreement and the funding eligibility forms and has its own narrative
- The new narrative will allow workers to document reasons why a child is at high risk for developing a disability
- Another narrative has been added that will allow central office staff to narrative
- There are numerous style sheet changes to the PS-AS-50 and the PS-AS-52 that were also implemented with the window changes

To access the Detail Subsidy window, click the Subsidy icon on the Detail Program Case window.

| N-FOCUS                                        | - Detail Program C                                  | Case                   |                                                                                              |                            |                                                                                  |           | _                    |                      | ×        |
|------------------------------------------------|-----------------------------------------------------|------------------------|----------------------------------------------------------------------------------------------|----------------------------|----------------------------------------------------------------------------------|-----------|----------------------|----------------------|----------|
| File Action                                    | : View Goto I                                       | Detail Help            |                                                                                              |                            |                                                                                  |           |                      |                      |          |
| Program<br>Program<br>Master C<br>Status A     | Information<br>CFS<br>ase ID 5265                   | COURT<br>Mode<br>Statu | ID 82244966<br>e ASSIGNED<br>s Begin Date 10-01-2016                                         |                            | Administrat<br>Legal A<br>Consultati                                             | tve Roles | Case<br>Case<br>Case | UP<br>Plan<br>Detail |          |
|                                                |                                                     |                        |                                                                                              |                            |                                                                                  | C/IXIII   |                      | 1 0130               | ··       |
| Program (                                      | ase Persons-                                        |                        |                                                                                              |                            |                                                                                  |           |                      |                      |          |
| Last                                           | First                                               | M Ext                  | MMIS # Role                                                                                  | St                         | Begin                                                                            | End       | Statu                | s Rea                |          |
| MILLER<br>MILLER<br>MILLER<br>MILLER<br>MILLER | DELANEY<br>DAN<br>DEBBIE<br>DONITA<br>DONNA<br>DOUG |                        | 0 PARTICIPAN<br>0 CFS PARTIC<br>0 PARTICIPAN<br>0 PARTICIPAN<br>0 CFS PARTIC<br>0 PARTICIPAN | AC<br>AC<br>AC<br>AC<br>AC | 11-01-2018<br>10-01-2016<br>11-01-2018<br>11-01-2018<br>10-01-2016<br>11-01-2019 |           |                      | [                    | <b>*</b> |

The Detail Subsidy window will display.

| N N-FOCUS - Detail Subsidy                                                                                                    |                                                                                   | – 🗆 X                                        |
|----------------------------------------------------------------------------------------------------|-----------------------------------------------------------------------------------|----------------------------------------------|
|                                                                                                    | M 12                                                                              |                                              |
| Child's Name DELANEY MILLER                                                                                                    | <b>*</b>                                                                          | UPDATE                                       |
| Type Adoption 💌                                                                                                    |                                                                                   |                                              |
| Completed By KIM POSSIBLE                                                                                                    |                                                                                   |                                              |
| Status Draft                                                                                                    | Status Date 01-01-2020                                                            |                                              |
| ( )       Race [Race by itself is not a         ( )       Race [Race by itself is not a         ( )       Sibling group of 3 or more ad         ( )       Physical disability         [ ]       Behavioral disability         [ ]       Behavioral disability         [ ]       Behavioral disability         [ ]       Behavioral disability         [ ]       Mental/learning disability         [ ]       Insufficient information exist         [ ]       Does not meet eligibility crit         Determination       Eligible | n eligibility reason)<br>dopted simultaneously<br>lity<br>disability<br>s<br>eria | < Primary Special Need ><br>Begin 01-01-2020 |
| Adoption Eligibility Payments At Risk Narrative Centre                                                                                                    | Adoption Agreement                                                                | Consultation Point                           |
| REVIEWED BY                                                                                                    | ON BEHALF OF                                                                      |                                              |
|                                                                                                    |                                                                                   | 11-18-2019 13:56:30                          |

- 1. A CFS worker will fill out demographic information.
- 2. A CFS worker will complete the determination as appropriate to that case. (Eligible, Ineligible, or Cannot determine)
- 3. If the worker has selected "At High Risk of Developing a Disability" then the "At Risk Narrative" push button will be enabled. This narrative should be filled out any time the "At Risk for developing a disability" reason is selected.

| N-FOCUS - Detail Subsidy                                                                                                    |                                                        | – 🗆 X                            |
|----------------------------------------------------------------------------------------------------|--------------------------------------------------------|----------------------------------|
| File Actions Detail Goto Help                                                                                                    |                                                        |                                  |
|                                                                                                    | <u>≯i</u> 🔁 🚼                                          |                                  |
| Child's Name DELANEY MILLER                                                                                                    | P                                                      | UPDATE                           |
| Type Adoption -                                                                                                    | <u> </u>                                               |                                  |
| Completed By KIM POSSIBLE                                                                                                    | 1                                                      |                                  |
| Status Draft                                                                                                    | Status Date 01-01-2020                                 | Decision Date                    |
| Eligibility Information                                                                                                    |                                                        |                                  |
| Heason       []       Age 8 or older at time of Adop         []       Race (Race by itself is not an         []       X       Sibling group of 3 or more addition         []       Physical disability                                                                                                    | tion<br>eligibility reason)<br>opted simultaneously    | Î                                |
| (X)       Behavioral disability         (X)       Emotional/psychiatric disability         (I)       Mental/learning disability         (X)       At high risk of developing a di         (I)       Insufficient information exists         (I)       Dees not meet eligibility crite                                                                                 | ty<br>sability<br>ria                                  | < Primary Special Need >         |
| Determination Eligible                                                                                                    | •                                                      | Begin 01-01-2020                 |
| ,,,,,,,,,,,,,,,,,,,,,,,,,,,,,,,,,,,,,,,,,,,,,,,,,,,,,,,,,,,,,,,,,,,,,,,,,,,,,,,,,,,,,,,,,,,,,,,,,,,,,,,,,,,,,,,,,,,,,,,,,,,,,,,,,,,,,,,,,,,,,,,,,,,,,,,,,,,,,,,,,,,,,,,,,,,,,,,,,,,,,,,,,,,,,,,,,,,,,,,,,,,,,,,,,,,,,,,,,,,,,,,,,,,,,,,,,,,,,, ,, ,, ,, ,, ,, ,, ,, ,, ,, ,, ,, ,, ,, ,, ,, ,, ,, ,, , ,, ,, ,, ,, ,, , ,, , ,, , , , , , , , , , , , , , , , , , , , |                                                        |                                  |
| Adoption Eligibility Payments                                                                                                    | Adoption Agreemen                                      | Consultation Point               |
| At Risk Narrative Centra                                                                                                    | I Office Narrative                                     | C Approval                       |
| REVIEWED BY                                                                                                    | ON BEHALF OF                                           |                                  |
|                                                                                                    |                                                        |                                  |
|                                                                                                    |                                                        | 11-18-2019 14:46:41              |
|                                                                                                    |                                                        |                                  |
| N-FOCUS - At Risk Narrative                                                                                                    |                                                        |                                  |
| This narrative will print on the adoption eligibility form when the "At Risk for developing a disability" eligibilit                                                                                                    | and the adoption agreement<br>y reason should be used. | . Please consult your supervisor |
|                                                                                                    |                                                        |                                  |
|                                                                                                    |                                                        |                                  |
|                                                                                                    |                                                        |                                  |
|                                                                                                    |                                                        |                                  |
|                                                                                                    |                                                        |                                  |
|                                                                                                    |                                                        |                                  |
|                                                                                                    |                                                        |                                  |
|                                                                                                    |                                                        |                                  |
|                                                                                                    |                                                        |                                  |
|                                                                                                    |                                                        |                                  |
|                                                                                                    |                                                        |                                  |
|                                                                                                    |                                                        |                                  |
|                                                                                                    |                                                        |                                  |
|                                                                                                    |                                                        |                                  |
| ОК                                                                                                    | Cancel Spell Check                                     |                                  |
|                                                                                                    |                                                        | 11-18-2019 14:40:58              |

Central Office Staff can make notes or narratives on the subsidy using the new "Central Office Narrative". This push button is on the main screen and should only be used by central office staff or supervisors. This narrative does not print and is optional.

| N-FOCUS - Detail Subs                                                                                                    | idy<br>ata Hala                                                                                                    |                                                                                                    |                  | - 🗆 × ×             |
|----------------------------------------------------------------------------------------------------|----------------------------------------------------------------------------------------------------|----------------------------------------------------------------------------------------------------|------------------|---------------------|
|                                                                                                    | oto neip                                                                                                    | <mark>≯</mark> ≨ <u></u> }?                                                                                               | 1                |                     |
| <u>Child's Name</u>                                                                                                    | DELANEY MILLER                                                                                                    |                                                                                                    | P                | UPDATE              |
| Туре                                                                                                    | Adoption                                                                                                    | •                                                                                                    | _                |                     |
| Completed By                                                                                                    | KIM POSSIBLE                                                                                                    |                                                                                                    | -                |                     |
| Status<br>Eligibility Informat                                                                                                    | Draft<br>ion                                                                                                    | Status Date 01-0                                                                                                    | 1-2020           |                     |
| Heason         []           []         []           []         []           []         []           []         []           []         []           []         []           []         []           []         []           []         []           []         []           []         [] | Age 8 or older at time 0.<br>Race (Race by itself is n<br>Sibling group of 3 or mor<br>Physical disability<br>Behavioral disability<br>Emotional/psychiatric di<br>Mental/learning disability<br>At high risk of developing<br>Insufficient information e<br>Does not meet eliaibility | Adoption<br>ot an eligibility reason)<br>e adopted simultaneously<br>sability<br>y<br>g a disability<br>xists<br>criteria | ,<br>< Primary S | ipecial Need >      |
| Determinatio                                                                                                    | n Eligible                                                                                                    | <b>-</b>                                                                                                    | <u>Begin</u>     | 01-01-2020          |
| Adoption                                                                                                    | Eligibility Paym                                                                                                    | ents Adoption Ag                                                                                                    | reement Consult  | ation Point         |
|                                                                                                    | At Risk Narrative                                                                                                    | entral Office Narrative                                                                                                   | IMFC Approval    |                     |
| REVIEWED BY                                                                                                    |                                                                                                    | ON BEHAL                                                                                                    | F OF             |                     |
|                                                                                                    |                                                                                                    |                                                                                                    |                  | N-FOCUS - Test Date |
|                                                                                                    |                                                                                                    |                                                                                                    | <u> </u>         | 01-01-2020 08:16    |
| N-FOCUS - Central Office                                                                                                    | Narrative                                                                                                    |                                                                                                    |                  |                     |
| This narrative is for                                                                                                    | Central office Staff and or a                                                                                                    | supervisors.                                                                                                    |                  |                     |

| This narrative is for Central offic | e Staff and or superv | lsors.   |             |                |      |
|-------------------------------------|-----------------------|----------|-------------|----------------|------|
|                                     |                       |          |             |                |      |
|                                     |                       |          |             |                |      |
|                                     |                       |          |             |                |      |
|                                     |                       |          |             |                |      |
|                                     |                       |          |             |                |      |
|                                     |                       |          |             |                |      |
|                                     |                       |          |             |                |      |
|                                     |                       |          |             |                |      |
|                                     |                       |          |             |                |      |
|                                     |                       |          |             |                |      |
|                                     |                       |          |             |                |      |
|                                     |                       |          |             |                |      |
|                                     |                       |          |             |                |      |
|                                     |                       |          |             |                |      |
|                                     |                       |          |             |                |      |
|                                     |                       |          |             |                |      |
|                                     |                       |          |             |                |      |
|                                     |                       |          |             |                |      |
|                                     |                       |          |             |                |      |
|                                     |                       |          |             |                |      |
|                                     |                       |          |             |                |      |
|                                     |                       |          |             |                |      |
|                                     |                       |          |             |                |      |
|                                     |                       |          |             |                |      |
|                                     | ок                    | Cancel   | Snell Check |                |      |
|                                     |                       | C JIICOI |             | N-FOCUS - Test | Date |
|                                     |                       |          |             |                |      |

4. A CFS worker can answer the Adoption Eligibility questions 1-3 if the determination was "Eligible".

Adoption Eligibility

**Question #1**- Save and Next once the appropriate siblings have been selected. If there are no siblings who are part of the subsidy the siblings screen will be blank.

| N-FOCUS - Adoption Subsidy Eligibility                    | - C      | ×      |
|-----------------------------------------------------------|----------|--------|
| - Fligibility Provisions                                  |          | UPDATE |
| 01 : Choose siblings those are part of this Subsidy.      |          |        |
| Siblings<br>DEBBIE MILLER<br>DONITA MILLER<br>DOUG MILLER |          |        |
|                                                           |          |        |
| Save and Previous 1 v of 3 Save                           | and Next |        |
| Save Save and Close Close                                 |          |        |

**Question #2**-Save and next once the correct conditions appear in the window and enter a narrative if appropriate. Conditions are entered on the Detail Condition Screen and should be ideally entered before the subsidy is started. Detail Conditions is accessed through a push button on the program person screen. Keep in mind conditions will only appear here when the correct eligibility types on the main detail subsidy screen are selected. Additionally, only diagnosed conditions will appear in this window.

| N-FOCUS - Adoption Subsidy Eligibility                                                                                                    |                                        |                                            | -                                      | □ ×                 |
|----------------------------------------------------------------------------------------------------|----------------------------------------|--------------------------------------------|----------------------------------------|---------------------|
| - Flinibility Provisions                                                                                                    |                                        |                                            |                                        | UPDATE              |
| 02 : The child has been identified as having special ne<br>disability; or, a medical or mental health professio<br>behavioral, emotional, physical or mental disabilit | eds due to a b<br>nal has detern<br>y. | ehavioral, emotion<br>nined the child to h | al, physical or r<br>ave or to be at r | nental<br>isk for a |
| Conditions                                                                                                    | Begin Date                             | Diagnosed By                               |                                        |                     |
| Prenatal Drug Exposure (Other than Meth)<br>Attention Deficit Hyperactive Disorder                                                                                     | 01-01-2015<br>01-01-2015               |                                            |                                        | ,                   |
| Other Disability<br>This narrative can still be used if needed.                                                                                                    |                                        |                                            |                                        | Max<br>ABC          |
| Save and Previous 2 v of 3                                                                                                    |                                        |                                            | Save and N                             | lext                |
| Save Save and Close                                                                                                    | Close                                  |                                            |                                        |                     |
|                                                                                                    |                                        |                                            | 11-18-2019                             | 14:43:22            |

**Question #3**-Save and close after the correct selections have been made. There are printing and wording changes. When the eligibility form prints out the worker will need to manually check what Exchange Registrations the child was on. Additionally, the worker will need to write in the date of placement with the foster family, see example below.

|                                                                                                    | LIPDAT                                                                           |
|----------------------------------------------------------------------------------------------------|----------------------------------------------------------------------------------|
| Eligibility Provisions                                                                                                    | OT DA                                                                            |
| 03 : A reasonable but unsuccessful effort to place the child with appropriate adoptive<br>adoption assistance has been made, or an exception has been met, as determine<br>following factors:                                                                                                    | parents without providing<br>ed by one or more of the                            |
| ✓ Exchange Registration(s)                                                                                                    |                                                                                  |
| Other families considered but were not appropriate.                                                                                                    |                                                                                  |
| The prospective adoptive family was asked if they were willing to adopt the child wit                                                                                                    | hout assistance.                                                                 |
| Efforts to place without adoption assistance are not required because (at least one of the                                                                                                    | following must be selected):                                                     |
| I he prospective adoptive family is the only one to consider because the child is<br>the length of time in the foster home) and it is not in the child'sbestinterest to not<br>that might be able to adopt without a subsidy.                                                                                                 | attached to them (because of<br>vehim/herto another family                       |
| The Child is placed with a relative who plans to adopt the child.                                                                                                    |                                                                                  |
| At least one family has refused to adopt the child because of the child's special n                                                                                                    | eeds.                                                                            |
| Child was featured in the media to recruit a family. Media Efforts made:                                                                                                    |                                                                                  |
| This narrative should be filled out when the child was featured in the media. This narrative the Adotpion Eligibility and Adoption Agreement form.                                                                                                    | ve prints on both Max                                                            |
|                                                                                                    | ABC                                                                              |
| Save and Previous 3 v of 3                                                                                                    | Save and Next                                                                    |
| Save and Previous     3 • of 3       Save     Save and Close                                                                                                    | Save and Next                                                                    |
| Save and Previous     3 v of 3       Save     Save and Close     Close                                                                                                    | Save and Next                                                                    |
| Save and Previous     3 • of 3       Save     Save and Close     Close                                                                                                    | Save and Next<br>Save and Next<br>N-FOCUS - Test Date<br>11-<br>12-10-2019<br>15 |
| Save and Previous 3 v of 3                                                                                                    | Save and Next<br>N-FOCUS - Test Date<br>11-<br>12-10-2019<br>15                  |
| Save and Previous 3 v of 3 Save Save and Close Close On B: Efforts to place without adoption assistance (select all that apply):                                                                                                    | Save and Next Save and Next II- I2-10-2019 I5                                    |
| Save and Previous 3 • of 3 Save Save and Close Close On B: Efforts to place without adoption assistance (select all that apply): Exchange Registration(s):                                                                                                    | Save and Next<br>Save and Next<br>11-<br>12-10-2019 15                           |
| Save and Previous     3 • of 3       Save     Save and Close     Close   on B: Efforts to place without adoption assistance (select all that apply): Exchange Registration(s): [1] State Exchange [1] Federal Exchange                                                                                                    | Save and Next                                                                    |
| Save and Previous     3 ▼ of 3       Save     Save and Close     Close       on B: Efforts to place without adoption assistance (select all that apply):       Exchange Registration(s):       [] State Exchange       [] Federal Exchange       Other tamilies considered - not appropriate (attach copy of Report of Select | Save and Next                                                                    |

[x] At least one family has refused to adopt the child because of the child's special needs

The prospective adoptive family was asked if they were willing to adopt the child without adoption

Efforts to place without adoption assistance are not required because (at least one of the following must

[x] The prospective adoptive family is the only one to consider because the child is attached to them (because of the length of time in foster home) and it is not in child's best interest to move him/her to another family that might be able to adopt without subsidy.

(write in date)

- 5. Once all the three of the adoption eligibility questions have been answered do the following:
  - a. The CFS worker will contact their CFSS supervisor by email
  - b. The CFSS Supervisor will review the eligibly sections completed by the CFS worker
  - c. The CFS Supervisor will email the IMFC Supervisor

assistance and the family said they cannot adopt without assistance.

Child is placed with a relative who plans to adopt the child

Date of Placement with Foster Family:

[X]

[x]

be selected):

[1

**Note:** The IMFC Approval question can ONLY be completed by an IMFC supervisor. It will remain greyed out without the proper security. \*Be advised, the adoption agreement push button will not be highlighted until IMFC approval has been completed by an IMFC supervisor. The approved date will be the date the IMFC supervisor entered the information on the window and saved.

| N-FOCUS - Detail Subsidy                                                                                                    |                                                                               | —                      | □ ×      |
|----------------------------------------------------------------------------------------------------|-------------------------------------------------------------------------------|------------------------|----------|
| File Actions Detail Goto Help                                                                                                    |                                                                               |                        |          |
|                                                                                                    | <mark>≯{</mark> ⊵ ¦?                                                          | <b>h</b>               |          |
| Child's Name DELANEY MILLER                                                                                                    | P                                                                             | ] ບ                    | PDATE    |
| Adoption 💌                                                                                                    |                                                                               | 1                      |          |
| Completed By KIM POSSIBLE                                                                                                    | 1                                                                             |                        |          |
| Status Draft                                                                                                    | Status Date 01-01-2020                                                        |                        |          |
| Eligibility Information                                                                                                    |                                                                               |                        |          |
| Image: Image: | non<br>eligibility reason)<br>lopted simultaneously<br>lity<br>s<br>s<br>ería | < Primary Special Need | >        |
| Determination Eligible                                                                                                    | •                                                                             | Begin 01-01-2020       |          |
| Adoption Eligibility Payments                                                                                                    | Adoption Agreement                                                            | Consultation Point     |          |
| At Risk Narrative Centr                                                                                                    | al Office Narrative                                                           | C Approval             |          |
| Reviewed By                                                                                                    |                                                                               |                        |          |
| REVIEWED BY                                                                                                    | ON BEHALF OF                                                                  |                        |          |
|                                                                                                    |                                                                               |                        |          |
| Save the Subsidy and Close the window                                                                                                    |                                                                               | 11-18-2019             | 15:24:49 |

| N-FOCUS - Adoption IMFC Approval —                                         | ×  |
|----------------------------------------------------------------------------|----|
| ligibility Provisions UPDA                                                 | TE |
| 01 : Adoption Subsidy funding eligibility.                                 | 1  |
|                                                                            |    |
|                                                                            |    |
|                                                                            |    |
| -IV-E Subsidized Adoption Indicators                                       |    |
| Applicable Child-Contrary to the Welfare Language in Initial Court Order   |    |
| □ IV-E Foster Care                                                         |    |
| Non IV-E Foster Care due to "No Reasonable Efforts"; IV-E Adoption Subsidy |    |
| ☞ SSI                                                                      |    |
| Sibling of Applicable Child                                                |    |
| Child of IV-E Eligible State Ward                                          |    |
| Child is Disrupted former IV-E Adoption                                    |    |
|                                                                            |    |
| Approved By DSSZ924 Approved Date 12-10-2019                               |    |
|                                                                            |    |
| Save and Previous 1 v of 1 Save and Next                                   |    |
|                                                                            |    |
| Save and Close Close                                                       |    |
| 11-18-2019 15:23:30                                                        |    |

If a worker does not have the proper security they can only see the IMFC funding eligibility question.

| N-FOCUS - Adoption IMFC Approval        |                                 |               | -              |         |
|-----------------------------------------|---------------------------------|---------------|----------------|---------|
| Eligibility Provisions                  |                                 |               |                | INQUIRY |
| 01 : Adoption Subsidy funding eligibili | y.                              |               |                |         |
|                                         |                                 |               |                |         |
|                                         |                                 |               |                |         |
| Funding Eligibility IV-E ELIGIBLE       | Ŧ                               |               |                |         |
| - IV-E Subsidized Adoption Indicators   | are Lenguage in Initial Court O | rdar          |                |         |
| □ IV-E Foster Care                      | are Language in initial Court O | ruer          |                |         |
| Non IV-E Foster Care due to "No Rea     | sonable Efforts"; IV-E Adoption | Subsidy       |                |         |
| I I SSI                                 |                                 |               |                |         |
| ☑ Sibling of Applicable Child           |                                 |               |                |         |
| Child of IV-E Eligible State Ward       |                                 |               |                |         |
| Child is Disrupted former IV-E Adoption | In                              |               |                |         |
|                                         |                                 |               | 40.40.0040     |         |
| Approved By DSSZ924                     | μ                               | upproved Date | 12-10-2019     |         |
| Cause and Drawing                       |                                 |               |                |         |
| Save allu Previous                      |                                 |               |                | ext     |
| Save                                    | Save and Close Clos             | e             |                |         |
|                                         |                                 |               | N-FOCUS - Test | t Date  |
|                                         |                                 |               | 01-01-202      | 0 08:13 |

6. Once the IMFC approval has been completed a CFS worker can go back into the subsidy and complete the adoption agreement. A CFS worker can add the adoptive parents and the payment and payment types. The daily maintenance payment may not exceed the last NCR payment amount or an error message is received.

| N-FOCUS - Detail Subsi                                                                             | dy                                                                                                    |                                                                                                    |                   | – 🗆 X            |
|----------------------------------------------------------------------------------------------------|----------------------------------------------------------------------------------------------------|----------------------------------------------------------------------------------------------------|-------------------|------------------|
|                                                                                                    | sto nep                                                                                                    | <mark>⊁i</mark> ⊵ ¦?                                                                                                    | <b>h</b>          |                  |
| <u>Child's Name</u>                                                                                | DELANEY MILLER                                                                                                    |                                                                                                    | <b>*</b>          | UPDATE           |
| <u>Type</u><br>Completed By                                                                        | Adoption<br>KIM POSSIBLE                                                                                                    | •                                                                                                    |                   |                  |
| Status<br>Eligibility Informat                                                                     | Draft<br>ion                                                                                                    | Status Date 01-                                                                                                    | 01-2020           |                  |
| HEason ( )<br>( X )<br>( X )<br>( X )<br>( X )<br>( X )<br>( X )<br>( X )<br>( X )<br>( X )<br>( ) | Age 8 or older at time of,<br>Race (Race by itself is n<br>Sibling group of 3 or mor<br>Physical disability<br>Behavioral disability<br>Emotional/psychiatric dit<br>Mental/learning disability<br>At high risk of developing<br>Insufficient information e<br>Does not meet eligibility | Adoption<br>ot an eligibility reason)<br>e adopted simultaneous<br>sability<br>y<br>g a disability<br>xists<br>criteria | ly<br>< Primary S | pecial Need >    |
| Determinatio                                                                                       | n Eligible                                                                                                    | •                                                                                                    | <u>Begin</u>      | 01-01-2020       |
| Adoption                                                                                           | Eligibility Paym                                                                                                    | ents Adoption A                                                                                                    | greement Consulta | ation Point      |
| Reviewed By<br>REVIEWED BY                                                                         | At Risk Narrative C                                                                                                    | entral Office Narrative                                                                                                 | IMFC Approval     |                  |
| Save the Subsidy and                                                                               | Close the window                                                                                                    |                                                                                                    | 11-1              | 18-2019 15:24:49 |

Additional screen prints on the following page.

| EIE ACTIONS I         | etail Subsidy                                                                                                    |                                                                                        |                                          |                                         |                               | —                  |          |
|-----------------------|----------------------------------------------------------------------------------------------------|----------------------------------------------------------------------------------------|------------------------------------------|-----------------------------------------|-------------------------------|--------------------|----------|
|                       | Jetali Goto Help                                                                                                    |                                                                                        | >                                        | · E :?                                  |                               |                    |          |
| <u>Child's</u>        | <u>Name</u> DELANEY M                                                                                                    | MILLER                                                                                 |                                          |                                         | <i>•</i>                      | UPI                | DATE     |
|                       | Type Adoption                                                                                                    |                                                                                        | •                                        |                                         |                               |                    |          |
| Complet               | ted By KIM POSSII                                                                                                    | BLE                                                                                    | _                                        |                                         |                               |                    |          |
| Eligit N-FO           | Status Draft<br>CUS - List Subsidy Payme                                                                                              | ents                                                                                   | Stat                                     | us Date 01-01-2                         | 2020                          |                    |          |
| Rea:<br>Nam           | e of Adoptive Parent                                                                                                    | (s) HOWAR                                                                              | D MILLER                                 |                                         |                               |                    | ^        |
|                       | Туре                                                                                                    |                                                                                        | Amount                                   | Begin Date                              | End Date                      | Recurring          |          |
|                       |                                                                                                    | N-FC                                                                                   | OCUS - Add/Up                            | date Payments                           |                               |                    |          |
|                       |                                                                                                    |                                                                                        | Please doc                               | ument any chang                         | jes to Payments               | in Consultation Po | oint.    |
|                       |                                                                                                    |                                                                                        | Туре                                     |                                         |                               |                    | •        |
|                       |                                                                                                    |                                                                                        | <u>Begin l</u>                           | Date                                    | _                             |                    |          |
|                       |                                                                                                    |                                                                                        | End Da                                   | te                                      | _                             |                    |          |
| Bevir                 | Ok                                                                                                    | bbb                                                                                    | Amoun                                    | \$0.00                                  | □ Rec                         | curring            |          |
| REVIE                 |                                                                                                    |                                                                                        |                                          |                                         | 1                             |                    |          |
|                       |                                                                                                    |                                                                                        |                                          | Ok                                      | Cancel                        | Help               |          |
| 1                     |                                                                                                    |                                                                                        |                                          |                                         |                               | 11 10 2013         | 10.11.51 |
|                       |                                                                                                    |                                                                                        |                                          |                                         |                               |                    |          |
| N-FOCUS               | - Add/Update P                                                                                                    | ayments                                                                                |                                          |                                         |                               |                    |          |
| u N-FOCUS             | - Add/Update P                                                                                                    | ayments                                                                                |                                          | _                                       |                               |                    |          |
| N-FOCUS               | - Add/Update P<br><b>ase documer</b>                                                                                                  | <sup>a</sup> yments<br>nt any ch                                                       | ianges ti                                | o Payment                               | s in Consu                    | Iltation Poin      | ıt.      |
| u N-FOCUS<br>Ple      | - Add/Update P<br><b>ase documer</b><br><u>Type</u>                                                                                   | ayments<br>nt any ch                                                                   | anges to<br>MAINTE                       | D Payment                               | s in Consu                    | Iltation Poin      | ıt.      |
| N-FOCUS<br>Ple        | - Add/Update P<br>ase documer<br><u>Type</u>                                                                                          | ayments                                                                                | anges to<br>MAINTE                       | D Payment                               | s in Consu                    | Iltation Poin      | ıt.      |
| N-FOCUS<br>Ple        | - Add/Update P<br>ase documer<br><u>Type</u><br><u>Begin Date</u>                                                                     | ayments<br>nt any ch<br>DAILY<br>12-10-2                                               | anges ti<br>MAINTE<br>2019               | Payment                                 | s in Consu                    | ultation Poin      | t.       |
| N-FOCUS<br>Ple        | - Add/Update P<br>ase documer<br><u>Type</u><br><u>Begin Date</u><br><u>End Date</u>                                                  | ayments<br>nt any ch<br>DAILY<br>12-10-2<br>09-01-2                                    | MAINTE                                   | Payment                                 | s in Consu                    | Iltation Poin      | it.      |
| N-FOCUS<br>Ple        | - Add/Update P<br>ase documer<br><u>Type</u><br><u>Begin Date</u><br><u>End Date</u>                                                  | DAILY                                                                                  | MAINTE<br>2019<br>2038                   | Payment                                 | s in Consu                    | Iltation Poin      | t.       |
| N-FOCUS<br>Ple        | - Add/Update P<br>ase documer<br>Type<br>Begin Date<br>End Date<br>Amount                                                             | Payments<br>nt any ch<br>DAILY<br>12-10-2<br>09-01-2<br>\$22.00                        | MAINTE<br>019<br>2038                    | D Payment<br>NANCE<br>□ Re              | s in Consu                    | Iltation Poin      | t.       |
| N-FOCUS<br>Ple        | - Add/Update P<br>ase documer<br>Type<br>Begin Date<br>End Date<br>Amount                                                             | ayments<br><b>DAILY</b><br>12-10-2<br>09-01-2<br>\$22.00                               | MAINTE<br>2019<br>2038                   | Payment<br>NANCE<br>□ Re                | s in Consu<br>curring         | Iltation Poin      | t.       |
| N-FOCUS<br>pt<br>N-FC | - Add/Update P<br>ase documer<br><u>Type</u><br><u>Begin Date</u><br><u>End Date</u><br><u>Amount</u>                                 | ayments<br>nt any ch<br>DAILY<br>12-10-2<br>09-01-2<br>\$22.00                         | nanges to<br>MAINTE<br>2019<br>2038      | o Payment<br>NANCE<br>□ Re              | s in Consu<br>curring         | Iltation Poin      | t.       |
| N-FOCUS<br>Ple        | - Add/Update P<br>ase documer<br>Type<br>Begin Date<br>End Date<br>Amount<br>CCUS - Payment<br>The maximu                             | Payments<br>Int any ch<br>DAILY<br>12-10-2<br>09-01-2<br>\$22.00                       | MAINTE<br>MAINTE<br>2019<br>2038         | o Payment<br>NANCE<br>□ Re<br>is paymen | s in Consu<br>curring<br>t is | Iltation Poin      | t.       |
| N-FOCUS<br>Ple        | - Add/Update P<br>ase documer<br><u>Type</u><br><u>Begin Date</u><br><u>End Date</u><br><u>Amount</u><br>OCUS - Payment<br>The maximu | ayments<br>at any ch<br>DAILY<br>12-10-2<br>09-01-2<br>\$22.00<br>Maximum<br>um amou   | MAINTE                                   | o Payment<br>NANCE                      | s in Consu<br>curring<br>t is | Iltation Poin      | t.       |
| N-FOCUS<br>Ple        | - Add/Update P<br>ase documer<br>Type<br>Begin Date<br>End Date<br>Amount<br>CUS - Payment<br>The maximu                              | Payments<br>Int any ch<br>DAILY<br>12-10-2<br>09-01-2<br>\$22.00<br>Maximum<br>um amou | MAINTE<br>MAINTE<br>2019<br>2038<br>2038 | o Payment<br>NANCE<br>□ Re<br>is paymen | s in Consu<br>curring<br>t is | Iltation Poin      | t.       |

Additional screen prints on the following page.

| N-FOCUS - List Subsidy Payments   |         |            |            |           |
|-----------------------------------|---------|------------|------------|-----------|
| Name of Adoptive Parent(s) HOWARD | MILLER  |            |            |           |
| Туре                              | Amount  | Begin Date | End Date   | Recurring |
| DAILY MAINTENANCE                 | \$20.38 | 12-10-2019 | 09-01-2038 | N         |
|                                   |         |            |            |           |
|                                   |         |            |            |           |
|                                   |         |            |            |           |
|                                   |         |            |            |           |
|                                   |         |            |            |           |
| 1                                 |         |            |            |           |
| Ok Add                            | Update  | Delete     | Cancel     | Help      |

7. Once the adoptive parents are entered the CFS worker can complete the eight Adoption Agreement questions, previously there were 11 questions.

**Question #1**-Complete the information and save and next.

| N-FOCUS - Subsidized Adoption Agreement                           | -          |          |
|-------------------------------------------------------------------|------------|----------|
|                                                                   |            | UPDATE   |
| 01 : Subsidized Adoption Agreement details.                       |            |          |
| Document Type ORIGINAL AGREEMENT V Funding Eligibility IV-E ELIGI | BLE        |          |
| Agreement Effective Date 12-10-2019 Adoptive Name                 |            | _        |
| First Name DELANEY                                                |            |          |
| Middle Name JESSIE                                                |            |          |
| Last Name MILLER                                                  |            |          |
| Guardian/Conservator                                              |            | 1        |
| Primary Guardian/Conservator<br>Secondary Guardian/Conservator    |            |          |
|                                                                   |            | . 1      |
| Save and Previous                                                 | Save and   | Next     |
| Save Save and Close Close                                         |            |          |
|                                                                   | 11-18-2019 | 16:23:43 |

**Question #2**- Complete the information and save and next.

| N-FOCUS - Subsidized Adoption Agreement                                                                                                    |                  |         |
|----------------------------------------------------------------------------------------------------|------------------|---------|
| 02 : The child cannot or should not be returned to the home of the legal or biological par<br>one or more of the following factors:                                 | ent(s) as determ | ined by |
| <ul> <li>The parent(s) has/have relinquished parental rights; or</li> <li>The court has terminated parental rights; or</li> <li>Death of birth parent(s)</li> </ul> |                  |         |
| Save and Previous 2 v of 8                                                                                                    | Save and N       | ext     |
| Save Save and Close Close                                                                                                    | 11 10 0010       |         |

**Question #3**- Complete the information and save and next. This is the same question from the adoption eligibility flow.

| N-FOCUS - Subsidized Adoption Agreement                                                                                                    |                                                            |                                                 | UPDATI                                         |
|----------------------------------------------------------------------------------------------------|------------------------------------------------------------|-------------------------------------------------|------------------------------------------------|
| 03 : The child has been identified as having spe-<br>disability; or, a medical or mental health pro<br>behavioral, emotional, physical or mental di | cial needs due to a b<br>fessional has detern<br>sability. | ehavioral, emotional,<br>ined the child to have | physical or mental<br>e or to be at risk for a |
| Conditions                                                                                                    | Begin Date                                                 | Diagnosed By                                    |                                                |
| Prenatal Drug Exposure (Other than Meth)<br>Attention Deficit Hyperactive Disorder                                                                  | 01-01-2015<br>01-01-2015                                   |                                                 |                                                |
| <                                                                                                    |                                                            |                                                 | >                                              |
| uner ∪isaoliny<br>Chis narrative can still be used if needed.                                                                                       |                                                            |                                                 | Max                                            |
| Save and Previous 3 💌                                                                                                    | of 8                                                       |                                                 | Save and Next                                  |
| Save Save and                                                                                                    | Close                                                      | 11                                              | N-FOCUS - Test Date<br>01-01-2020 07:          |

**Question #4**- Complete the information and save and next. This is the same question from the adoption eligibility flow.

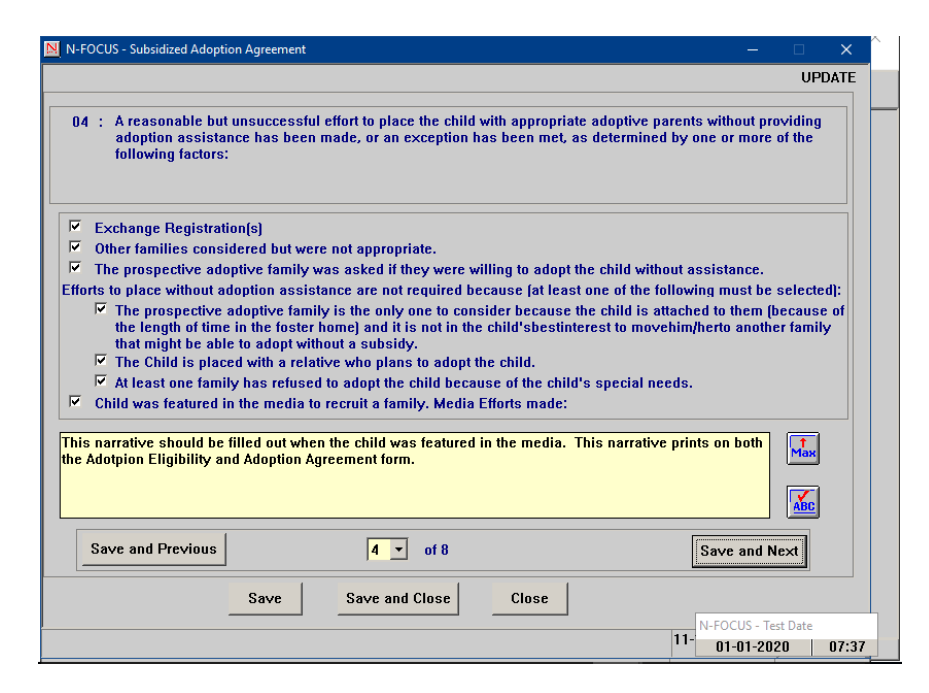

**Question #5**- Complete the information and save and next.

|                                                                      |                                                                                                    | UPDAT                                                                                  |
|----------------------------------------------------------------------|----------------------------------------------------------------------------------------------------|----------------------------------------------------------------------------------------|
| 05 : The amount of the<br>the child if applica<br>Security Administr | maintenance payment will not exceed \$20.38 per day<br>ble. Other benefits could include Supplemental Secu<br>ation (SSA) benefits, and Veteran Administration (VA) I | /, less other benefits received for<br>rity Income (SSI) benefits, Social<br>senefits. |
| Child is currently not                                               | eligible for other benefits.                                                                                                    |                                                                                        |
| Child is currently elig                                              | ible for the following benefits:                                                                                                    |                                                                                        |
| SSI Benefits 0.00                                                    | per month                                                                                                    |                                                                                        |
| SSA Benefits 0.00                                                    | per month                                                                                                    |                                                                                        |
| VA Benefits 0.00                                                     | per month                                                                                                    |                                                                                        |
| ,                                                                    |                                                                                                    |                                                                                        |
|                                                                      |                                                                                                    |                                                                                        |
|                                                                      |                                                                                                    |                                                                                        |
|                                                                      |                                                                                                    |                                                                                        |
|                                                                      |                                                                                                    |                                                                                        |
|                                                                      |                                                                                                    |                                                                                        |
|                                                                      |                                                                                                    |                                                                                        |
| Save and Previous                                                    | 5 <u>•</u> of 8                                                                                                    | Save and Next                                                                          |
| Save and Previous                                                    | 5 v of 8 Save Save and Close Close                                                                                                    | Save and Next                                                                          |

**Question #6**-This window has wording changes and only one option can be selected. Make the correct selections and save and next.

|                                                                                                    | <b>,</b>                                                                                                    |                                                                                                    |                                                                                           |                                                                                                    |                             |
|----------------------------------------------------------------------------------------------------|----------------------------------------------------------------------------------------------------|----------------------------------------------------------------------------------------------------|-------------------------------------------------------------------------------------------|----------------------------------------------------------------------------------------------------|-----------------------------|
|                                                                                                    |                                                                                                    |                                                                                                    |                                                                                           |                                                                                                    | UPD                         |
| 06 : Eligibility for Me                                                                                                    | dical Assistan                                                                                                    | ce                                                                                                    |                                                                                           |                                                                                                    |                             |
| Ŭ,                                                                                                    |                                                                                                    |                                                                                                    |                                                                                           |                                                                                                    |                             |
|                                                                                                    |                                                                                                    |                                                                                                    |                                                                                           |                                                                                                    |                             |
|                                                                                                    | -                                                                                                    |                                                                                                    |                                                                                           |                                                                                                    |                             |
| Medicaid until the c                                                                                                    | hild reaches a                                                                                                    | ge eighteen (18) on 09                                                                                                    | v-E Subsidy and<br>-01-2036. Title XI                                                     | is categorically eligible for lifte<br>X Medicaid eligibility will be                                                                                                    | XIX                         |
| re-determined at ag<br>Plan.                                                                                                    | e 18. The child                                                                                                    | l is eligible for Medica                                                                                                    | id services as au                                                                         | thorized through the Medicaid S                                                                                                    | tate                        |
| Nebraska Medicaid                                                                                                    | - The child has                                                                                                    | s been determined to t                                                                                                    | e eligible for Net                                                                        | oraska Medicaid because the chi                                                                                                    | ild                         |
| meets special need                                                                                                    | s criteria for m                                                                                                    | redical or rehabilitative                                                                                                    | e care due to the t<br>vchiatrist.                                                        | following pre-existing medical                                                                                                    |                             |
|                                                                                                    |                                                                                                    |                                                                                                    |                                                                                           |                                                                                                    |                             |
| The child is ineligib                                                                                                    | le for medical                                                                                                    | assistance under this                                                                                                    | adoption assista                                                                          | nce agreement.                                                                                                    |                             |
| the child is eligible for                                                                                                    | nebraska Med                                                                                                    | licaid check the 2nd bo                                                                                                    | × and complete t                                                                          | he narrative.                                                                                                    | t                           |
|                                                                                                    |                                                                                                    |                                                                                                    |                                                                                           |                                                                                                    | мая                         |
|                                                                                                    |                                                                                                    |                                                                                                    |                                                                                           |                                                                                                    | ABC                         |
| Save and Previous                                                                                                    |                                                                                                    |                                                                                                    |                                                                                           | Cours and Mark                                                                                                    |                             |
|                                                                                                    | ]                                                                                                    |                                                                                                    |                                                                                           |                                                                                                    |                             |
|                                                                                                    | Save                                                                                                    | Save and Close                                                                                                    | Close                                                                                     |                                                                                                    |                             |
|                                                                                                    |                                                                                                    |                                                                                                    |                                                                                           | 11-19-2019 07                                                                                                    | 7:41:1                      |
|                                                                                                    |                                                                                                    |                                                                                                    |                                                                                           |                                                                                                    |                             |
|                                                                                                    |                                                                                                    |                                                                                                    |                                                                                           | · · · · ·                                                                                                    |                             |
|                                                                                                    | tion ()                                                                                                    |                                                                                                    |                                                                                           |                                                                                                    | _                           |
| N-FOCUS - Subsidized Adop                                                                                                    | tion Agreement                                                                                                    |                                                                                                    |                                                                                           | -                                                                                                    | UPF                         |
| N-FOCUS - Subsidized Adop                                                                                                    | tion Agreement                                                                                                    |                                                                                                    |                                                                                           | -                                                                                                    | UPE                         |
| N-FOCUS - Subsidized Adop                                                                                                    | tion Agreement<br>:dical Assistan                                                                                                    | ce                                                                                                    |                                                                                           | -                                                                                                    | UPE                         |
| N-FOCUS - Subsidized Adop                                                                                                    | tion Agreement                                                                                                    | ce                                                                                                    |                                                                                           | -                                                                                                    | UPE                         |
| N-FOCUS - Subsidized Adop                                                                                                    | tion Agreement                                                                                                    | ce                                                                                                    |                                                                                           |                                                                                                    | UPE                         |
| N-FOCUS - Subsidized Adop                                                                                                    | tion Agreement<br>:dical Assistan                                                                                                    | ice<br>lifies for Federal Title                                                                                                    | IV-E Subsidy and                                                                          |                                                                                                    | UPE                         |
| N-FOCUS - Subsidized Adop<br>06 : Eligibility for Me<br>V Title XIX Medicaid<br>Medicaid until the e                                                                                                    | tion Agreement<br>edical Assistan<br>• The child qua<br>shild reaches a<br>re 18. The child qua                                                                                    | ce<br>lífies for Federal Title<br>ige eighteen (18) on 05<br>d is elinihle for Medica                                                                        | IV-E Subsidy and<br>I-01-2036. Title X                                                    | is categorically eligible for Title<br>X Medicaid eligibility will be                                                                                                    | UPE                         |
| N-FOCUS - Subsidized Adop<br>06 : Eligibility for Me<br>07 Title XIX Medicaid -<br>Medicaid until the e<br>re-determined at ag<br>Plan.                                                                                                    | tion Agreement<br>edical Assistan<br>- The child qua<br>shild reaches a<br>pe 18. The child<br>N                                                                                   | ce<br>lifies for Federal Title<br>ige eighteen (18) on 05<br>d is eligible for Medica<br>-FOCUS - Error                                                      | IV-E Subsidy and<br>I-01-2036. Title XI<br>id services as au                              | is categorically eligible for Title<br>X Medicaid eligibility will be<br>thorized through the Medicaid S                                                                               | UPI<br>×I×<br>State         |
| N-FOCUS - Subsidized Adop<br>06 : Eligibility for Me<br>7 Title XIX Medicaid<br>Medicaid until the<br>re-determined at ag<br>Plan.<br>7 Nebraska Medicaid                                                                                                    | tion Agreement<br>edical Assistan<br>- The child qua<br>- thild reaches a<br>ge 18. The child<br>N<br>I - The child I                                                              | ce<br>lífies for Federal Title<br>ge eighteen (18) on 05<br>d is eligible for Medica<br>-FOCUS - Error                                                       | IV-E Subsidy and<br>I-01-2036, Title X<br>id services as at                               | is categorically eligible for Title<br>X Medicaid eligibility will be<br>nthorized through the Medicaid S<br>ka Medicaid because the ch                                                | UPE<br>XIX<br>State         |
| <ul> <li>N-FOCUS - Subsidized Adop</li> <li>C Eligibility for Medicaid</li> <li>Title XIX Medicaid</li> <li>Medicaid until the ere-determined at ag Plan.</li> <li>Nebraska Medicaid neet special neet conditionsl as doe</li> </ul>                                                          | tion Agreement<br>edical Assistan<br>- The child qua<br>hild reaches a<br>je 18. The child<br>I - The child I<br>so criteria for<br>umented by                                     | ice<br>lifies for Federal Title<br>ge eighteen (18) on OS<br>d is eligible for Medica<br>-FOCUS - Error<br>NFOAV21C - Only one optic                         | IV-E Subsidy and<br>I-01-2036. Title X<br>id services as at<br>on can be selected.        | is categorically eligible for Title<br>X Medicaid eligibility will be<br>thorized through the Medicaid S<br>X<br>ka Medicaid because the ch<br>wing pre-existing medical               | UPE<br>XIX<br>State         |
| <ul> <li>N-FOCUS - Subsidized Adop</li> <li>B6 : Eligibility for Me</li> <li>Title XIX Medicaid<br/>Medicaid until the ore-determined at ag<br/>Plan.</li> <li>Nebraska Medicaid<br/>meets special need<br/>condition(s) as doc</li> <li>The shift is is in the ore-determined</li> </ul>     | tion Agreement<br>edical Assistan<br>- The child qua<br>child reaches a<br>je 18. The child<br>N<br>I - The child I<br>s criteria fo<br>umented by                                 | ice<br>lifies for Federal Title<br>ge eighteen (18) on OS<br>d is eligible for Medica<br>-FOCUS - Error<br>NFOAV21C - Only one optic                         | IV-E Subsidy and<br>I-01-2036. Title XI<br>id services as au<br>on can be selected.       | is categorically eligible for Title<br>X Medicaid eligibility will be<br>thorized through the Medicaid S<br>X<br>ka Medicaid because the ch<br>wing pre-existing medical               | UPE<br>XIX<br>State         |
| <ul> <li>N-FOCUS - Subsidized Adop</li> <li>C Eligibility for Me</li> <li>Title XIX Medicaid Medicaid until the tre-determined at ag Plan.</li> <li>Nebraska Medicaid meets special neet special neet condition(s) as doc</li> <li>The child is ineligil</li> </ul>                           | tion Agreement<br>edical Assistan<br>- The child qua<br>child reaches a<br>te 18. The child<br>N<br>I - The child I<br>S criteria for<br>umented by<br>ole for medic               | ice<br>lifies for Federal Title<br>ige eighteen (18) on 05<br>d is eligible for Medica<br>-FOCUS - Error<br>NFOAV21C - Only one optic                        | IV-E Subsidy and<br>I-01-2036. Title XI<br>id services as au<br>on can be selected.       | is categorically eligible for Title<br>X Medicaid eligibility will be<br>thorized through the Medicaid S<br>X<br>ka Medicaid because the ch<br>wing pre-existing medical<br>agreement. | UPE<br>XIX<br>State         |
| N-FOCUS - Subsidized Adop<br>06 : Eligibility for Me<br>06 : Eligibility for Me<br>06 : Eligibility for Me<br>06 : Comparison<br>Medicaid until the<br>07 re-determined at ag<br>Plan.<br>✓ Nebraska Medicaid<br>meets special neer<br>condition(s) as doc                                    | tion Agreement<br>edical Assistan<br>- The child qua<br>shild reaches a<br>ge 18. The child<br>I - The child I<br>Is criteria for<br>umented by<br>sle for medic                   | ice<br>lifies for Federal Title<br>ge eighteen [18] on 05<br>d is eligible for Medica<br>-FOCUS - Error<br>NFOAV21C - Only one optio                         | IV-E Subsidy and<br>I-01-2036. Title XI<br>id services as au<br>on can be selected.<br>OK | is categorically eligible for Title<br>X Medicaid eligibility will be<br>thorized through the Medicaid S<br>ka Medicaid because the ch<br>wing pre-existing medical<br>agreement.      | UPC<br>XIX<br>State<br>illd |
| N-FOCUS - Subsidized Adop<br>06 : Eligibility for Me<br>✓ Title XIX Medicaid<br>Medicaid until the e<br>re-determined at ag<br>Plan.<br>✓ Nebraska Medicaid<br>meets special need<br>condition(s) as doc<br>✓ The child is ineligil                                                           | tion Agreement<br>edical Assistan<br>- The child qua<br>shild reaches a<br>pe 18. The child<br>Is criteria for<br>umented by<br>ole for medic                                      | ice<br>lifies for Federal Title<br>ige eighteen (18) on 05<br>d is eligible for Medica<br>-FOCUS - Error<br>NFOAV21C - Only one optio                        | IV-E Subsidy and<br>H01-2036, Title XI<br>id services as at<br>on can be selected.        | is categorically eligible for Title<br>X Medicaid eligibility will be<br>nthorized through the Medicaid S<br>ka Medicaid because the ch<br>wing pre-existing medical<br>agreement.     | UPC<br>XIX<br>State<br>iIId |
| N-FOCUS - Subsidized Adop<br>06 : Eligibility for Me                                                                                                    | tion Agreement<br>edical Assistan<br>- The child qua<br>child reaches a<br>le 18. The child<br>la criteria for<br>umented by<br>sle for medic                                      | ice<br>lifies for Federal Title<br>ge eighteen (18) on 05<br>d is eligible for Medica<br>-FOCUS - Error<br>NFOAV21C - Only one optio                         | IV-E Subsidy and<br>I-01-2036. Title XI<br>id services as at<br>on can be selected.       | is categorically eligible for Title<br>X Medicaid eligibility will be<br>thorized through the Medicaid S<br>ka Medicaid because the ch<br>wing pre-existing medical<br>agreement.      | UPE<br>XIX<br>State<br>iild |
| N-FOCUS - Subsidized Adop 06 : Eligibility for Me V Title XIX Medicaid Medicaid until the o re-determined at ag Plan. V Nebraska Medicaid meets special neee condition(s) as doc The child is ineligil                                                                                        | tion Agreement                                                                                                    | ice<br>lifies for Federal Title<br>ge eighteen (18) on 05<br>d is eligible for Medica<br>-FOCUS - Error<br>NFOAV21C - Only one option                        | IV-E Subsidy and<br>I-01-2036. Title XI<br>id services as at<br>on can be selected.       | is categorically eligible for Title<br>X Medicaid eligibility will be<br>thorized through the Medicaid S<br>X<br>ka Medicaid because the ch<br>wing pre-existing medical<br>agreement. | UPE<br>XIX<br>State<br>iIId |
| <ul> <li>N-FOCUS - Subsidized Adop</li> <li>C Eligibility for Me</li> <li>Title XIX Medicaid Medicaid until the ore-determined at applan.</li> <li>Nebraska Medicaid meets special neet special neet condition(s) as doc</li> <li>The child is ineligit</li> <li>Save and Previous</li> </ul> | tion Agreement<br>edical Assistan<br>- The child qua<br>child reaches a<br>ge 18. The child<br>I - The child I<br>I - The child I<br>S criteria for<br>umented by<br>ole for medic | Iffies for Federal Title<br>ge eighteen (18) on 05<br>d is eligible for Medica<br>-FOCUS - Error<br>NFOAV21C - Only one option<br>NFOAV21C - Only one option | IV-E Subsidy and<br>I-01-2036. Title XI<br>id services as au<br>on can be selected.       | is categorically eligible for Title<br>X Medicaid eligibility will be<br>thorized through the Medicaid S<br>X<br>ka Medicaid because the ch<br>wing pre-existing medical<br>agreement. | UPE<br>XIX<br>State<br>illd |

**Question #7**-This window has been changed and several questions were combined. Question 8, 9, and 10 from the old window flow have been removed. The selection "Out of State Medical Coverage" is always selected and will always print on the agreement. The worker can choose to also select the first option if appropriate.

11-19-2019 07:52:46

| N-FOCUS - Subsidized Adoption Agreement                                                                                                    | -                                                                                                    |                                 |
|----------------------------------------------------------------------------------------------------|----------------------------------------------------------------------------------------------------|---------------------------------|
|                                                                                                    |                                                                                                    | UPDATE                          |
| 07 : Other Medical Coverage                                                                                                    |                                                                                                    |                                 |
| <ul> <li>The child will be enrolled in the adoptive parent's private health insurance plan.</li> <li>Out-of-State Medical Coverage - A child who receives Medicaid and resides outside the time of adoption, or who moves to another state after finalization of the adoption, v from the state in which the child resides if eligible. Eligibility for Medicaid in Nebraska residence does not provide a Medicaid service which otherwise would be provided if t Nebraska, the Department is not responsible for covering that service. Items and serv Medicaid vary from state to state.</li> </ul> | e state of Nebra:<br>vill receive Medi<br>ı may end. If a si<br>he child resided<br>rices covered by | ska at<br>caid<br>tate of<br>in |
| Save and Previous 7 v of 8                                                                                                    | Save and M                                                                                           | lext                            |
| Save Save and Close Close                                                                                                    |                                                                                                    |                                 |
|                                                                                                    | 11-19-2019                                                                                           | 07:59:12                        |

**Question #8**-There are no changes to this window but this is the final window in the Adoption Agreement flow, save and close after completing the information.

|                                                                                 |                                                                                                    |                                                                                                    |                                                                                                    | UPD                                                                 |
|---------------------------------------------------------------------------------|----------------------------------------------------------------------------------------------------|----------------------------------------------------------------------------------------------------|----------------------------------------------------------------------------------------------------|---------------------------------------------------------------------|
| 08 : Special ser<br>specified ti<br>wholly or in<br>cover the e<br>of this subs | vices are payments<br>me period. These se<br>I part as a provision<br>xpense of the specia<br>sidy: | made for a specific service or item r<br>rvices can be one time only in natur<br>of this subsidy only if other resourc<br>Il service(s). The following special s | elated to the child's ner<br>e. Special services may<br>es or programs are not<br>ervice(s) will be paid for | eds, and for a<br>/ be paid for<br>available to<br>r as a provision |
| Special Service(s)                                                              | Medical Appointme                                                                                   | nts                                                                                                    |                                                                                                    | ADD                                                                 |
| Aaximum Amount                                                                  | 2500                                                                                                |                                                                                                    |                                                                                                    | UPDATE                                                              |
| Duration                                                                        | Yearly                                                                                              |                                                                                                    |                                                                                                    | DELETE                                                              |
| Special Service(s)                                                              |                                                                                                    | Maximum Amount                                                                                                    | Duration                                                                                                    | CLEAR                                                               |
| Speech Therapy                                                                  |                                                                                                    | 2500                                                                                                    | Yearly                                                                                                    |                                                                     |
|                                                                                 |                                                                                                    |                                                                                                    |                                                                                                    |                                                                     |
| Save and Previ                                                                  | ious                                                                                                | 8 💌 of 8                                                                                                    | Sav                                                                                                    | ve and Next                                                         |
|                                                                                 | Save                                                                                                | Save and Close Close                                                                                                    |                                                                                                    |                                                                     |
|                                                                                 |                                                                                                    |                                                                                                    |                                                                                                    |                                                                     |

8. Once the Subsidy is completed the CFS worker can update the status to ready for review. A supervisor can then review the subsidy and put the subsidy into final status. The subsidy agreement and subsidy eligibility determination are both printed from the actions menu and can be printed in any status, but only a subsidy in final will save in correspondence. Be sure to check with your supervisor to determine what signatures are needed. The subsidy eligibility has signature lines for the worker, supervisor, and IMFC supervisor.

### Adoption Eligibility Style Sheet-PS-AS-50 (Update)

|                                        | GOOD LI                                                                                                    | fe. Great Mission.                                                                                                    | Division of C<br>Determinat                                                                                                    | on of Child's Eligib                                                                                                    | Services<br>lity for Ad                                                                                                    | option Assistance                                                                                                    |
|----------------------------------------|----------------------------------------------------------------------------------------------------|----------------------------------------------------------------------------------------------------|----------------------------------------------------------------------------------------------------|----------------------------------------------------------------------------------------------------|----------------------------------------------------------------------------------------------------|----------------------------------------------------------------------------------------------------|
| Nan                                    | ne of Ch                                                                                                    | ild: DELANEY MIL                                                                                                    | LFR                                                                                                    | CES Master                                                                                                    | Case                                                                                                    | 00005265                                                                                                    |
| Date                                   | e of Birth                                                                                                    | n <sup>.</sup> 09-01-2018                                                                                                    |                                                                                                    | Social Secu                                                                                                    | rity Number                                                                                                    | XXX-XX-4144                                                                                                    |
| Chi                                    | d is age                                                                                                    | a 18 or younger, a l                                                                                                    | J.S. citizen, and                                                                                                    | remains a DHHS State                                                                                                    | Ward.                                                                                                    |                                                                                                    |
| Sec                                    | tion A:                                                                                                    | Factors for basis of e                                                                                                    | eligibility determin                                                                                                    | ation                                                                                                    |                                                                                                    |                                                                                                    |
| []                                     | Age 8                                                                                                    | or older of the time                                                                                                    | of adoption                                                                                                    |                                                                                                    |                                                                                                    |                                                                                                    |
| []                                     | Race                                                                                                    | (Race by itself is not                                                                                                    | an eligibility reas                                                                                                    | on)                                                                                                    |                                                                                                    |                                                                                                    |
| [x]                                    | Sibling Group of 3 or more to be adopted to the same home at the same time.                                          |                                                                                                    |                                                                                                    |                                                                                                    |                                                                                                    |                                                                                                    |
|                                        | DEBB                                                                                                    | IE MILLER                                                                                                    | DONITA                                                                                                    | MILLER                                                                                                    | DOUG MILLE                                                                                                    | ĒR                                                                                                    |
| [x]                                    | Disab<br>progn                                                                                                    | ility (attach report no<br>osis, duration, and a                                                                                                    | more than six me<br>nticipated treatme                                                                                                    | onths old from a qualifie<br>ent)                                                                                                    | d professiona                                                                                                    | giving diagnosis,                                                                                                    |
|                                        | [] P<br>[x] B                                                                                                    | hysical<br>ehavioral<br>1 Propatal Drug (                                                                                                    | Exposure (Other t                                                                                                    | han Moth)                                                                                                    |                                                                                                    |                                                                                                    |
|                                        | [x] E                                                                                                    | notional/Psychiatric                                                                                                    | Exposure (Other t                                                                                                    | nan meut)                                                                                                    |                                                                                                    |                                                                                                    |
|                                        |                                                                                                    | 1. Attention Deficit                                                                                                    | t Hyperactive Dis                                                                                                    | order                                                                                                    |                                                                                                    |                                                                                                    |
|                                        | [] M<br>[x] O                                                                                                    | ental/Learning<br>ther Disability                                                                                                    |                                                                                                    |                                                                                                    |                                                                                                    |                                                                                                    |
|                                        | Т                                                                                                    | his narrative can still                                                                                                    | l be used if neede                                                                                                    | d.                                                                                                    |                                                                                                    |                                                                                                    |
| [X]                                    | At hig                                                                                                    | n risk of developing a                                                                                                    | a disability                                                                                                    |                                                                                                    |                                                                                                    |                                                                                                    |
|                                        |                                                                                                    |                                                                                                    |                                                                                                    | ion eligibility form and th                                                                                                    | ne adoption ag                                                                                                    | greement. Please                                                                                                    |
|                                        |                                                                                                    | This narrative will<br>consult your super<br>should be used.                                                                                                    | visor when the "A                                                                                                    | t Risk for developing a                                                                                                    | disability" elig                                                                                                    | bility reason                                                                                                    |
| Sec                                    | tion B:                                                                                                    | This narrative will<br>consult your super<br>should be used.<br>Efforts to place without                                                                                                    | visor when the "A                                                                                                    | t Risk for developing a tance (select all that ap                                                                                                    | disability" elig                                                                                                    | bility reason                                                                                                    |
| Sec                                    | tion B:<br>Excha                                                                                                    | This narrative will<br>consult your super<br>should be used.<br>Efforts to place without<br>nge Registration(s):                                                                                                    | print on the adoptivition when the "A                                                                                                    | t Risk for developing a c                                                                                                    | disability" elig<br>ply):                                                                                                    | bility reason                                                                                                    |
| <b>Sec</b><br>[X]<br>[X]               | tion B:<br>Excha<br>[] S<br>Other<br>Family                                                                          | This narrative will<br>consult your super<br>should be used.<br>Efforts to place withor<br>nge Registration(s):<br>State Exchange<br>families considered -<br>r PS-AS-65)                                                                                                    | print on the adop<br>visor when the "A<br>put adoption assis<br>[] Federal<br>- not appropriate                                                                                                    | t Risk for developing a d<br>tance (select all that app<br>Exchange<br>(attach copy of Report o                                                                                                    | disability" elig<br>ply):<br>f Selection of                                                                                                    | bility reason<br>Adoptive/Fos - Adopt                                                                                                    |
| <b>Sec</b><br>[x]<br>[x]               | tion B:<br>Excha<br>[]<br>Other<br>Family<br>Child                                                                   | This narrative will  <br>consult your super<br>should be used.<br>Efforts to place without<br>nge Registration(s):<br>State Exchange<br>families considered -<br>r PS-AS-65)<br>was featured in the n                                                                                                    | print on the adopt<br>visor when the "A<br>but adoption assis<br>[] Federal  <br>- not appropriate<br>nedia to recruit a                                                                                                    | t Risk for developing a<br>tance (select all that app<br>Exchange<br>(attach copy of Report o<br>family. Media efforts ma                                                                                                    | disability" elig<br>ply):<br>f Selection of<br>de:                                                                                                    | bility reason<br>Adoptive/Fos - Adopt                                                                                                    |
| <b>Sec</b><br>[x]<br>[x]<br>[x]        | tion B:<br>Excha<br>[]<br>Other<br>Family<br>Child<br>T                                                              | This narrative will  <br>consult your super<br>should be used.<br>Efforts to place without<br>nge Registration(s):<br>State Exchange<br>families considered -<br>(PS-AS-65)<br>was featured in the n<br>his narrative should  <br>oth the Adotpion Elig                                                                                                    | <ul> <li>print on the adoptivisor when the "A</li> <li>put adoption assis</li> <li>[] Federal I</li> <li>not appropriate</li> <li>nedia to recruit a</li> <li>be filled out when</li> <li>pibility and Adoptivi</li> </ul>                                                                                                    | t Risk for developing a d<br>tance (select all that app<br>Exchange<br>(attach copy of Report o<br>family. Media efforts ma<br>the child was featured i<br>on Agreement form.                                                                                                    | disability" elig<br>ply):<br>f Selection of<br>de:<br>in the media.                                                                                                    | bility reason<br>Adoptive/Fos - Adopt<br>This narrative prints on                                                                                                   |
| <b>Sec</b><br>[X]<br>[X]<br>[X]        | tion B:<br>Excha<br>[]<br>Other<br>Family<br>Child<br>T<br>b<br>The pr<br>assist                                     | This narrative will  <br>consult your super<br>should be used.<br>Efforts to place without<br>nge Registration(s):<br>State Exchange<br>families considered<br>r PS-AS-65)<br>was featured in the n<br>his narrative should<br>oth the Adotpion Elig<br>ospective adoptive f<br>ance and the family s                                                                                                    | I Federal<br>Fout adoption assis<br>[] Federal<br>- not appropriate<br>nedia to recruit a<br>be filled out when<br>jibility and Adoptiv<br>armily was asked<br>said they cannot a                                                                                                    | t Risk for developing a<br>tance (select all that app<br>Exchange<br>(attach copy of Report o<br>family. Media efforts ma<br>the child was featured i<br>on Agreement form.<br>if they were willing to ad<br>dopt without assistance                                                                                                    | disability" elig<br>ply):<br>f Selection of<br>de:<br>in the media.<br>lopt the child v                                                                                  | bility reason<br>Adoptive/Fos - Adopt<br>This narrative prints on<br>without adoption                                                                               |
| <b>Sec</b><br>[x]<br>[x]<br>[x]<br>[x] | tion B:<br>Excha<br>[]<br>Other<br>Family<br>Child<br>T<br>b<br>The pr<br>assist<br>Efforts<br>be sel                | This narrative will  <br>consult your super<br>should be used.<br>Efforts to place without<br>nge Registration(s):<br>State Exchange<br>families considered<br>r PS-AS-65)<br>was featured in the n<br>his narrative should<br>oth the Adotpion Elig<br>ospective adoptive f<br>ance and the family s<br>to place without ado<br>ected):                                                                                                    | print on the adoption<br>visor when the "A<br>out adoption assis<br>[] Federal I<br>- not appropriate<br>nedia to recruit a<br>be filled out when<br>jibility and Adoptiv<br>armily was asked<br>said they cannot a<br>option assistance                                                                                            | t Risk for developing a<br>tance (select all that app<br>Exchange<br>(attach copy of Report o<br>family. Media efforts ma<br>the child was featured i<br>n Agreement form.<br>if they were willing to ad<br>idopt without assistance<br>are not required becaus                                                                                       | disability" elig<br>ply):<br>f Selection of<br>de:<br>in the media.<br>lopt the child to<br>a.<br>se (at least on                                                        | bility reason<br>Adoptive/Fos - Adopt<br>This narrative prints on<br>without adoption<br>e of the following must                                                    |
| <b>Sec</b><br>[x]<br>[x]<br>[x]<br>[x] | tion B:<br>Excha<br>[ ] S<br>Other<br>Family<br>Child<br>T<br>b<br>S<br>The pi<br>assist<br>Efforts<br>be sel<br>[x] | This narrative will  <br>consult your super<br>should be used.<br>Efforts to place without<br>nge Registration(s):<br>State Exchange<br>families considered -<br>r PS-AS-65)<br>was featured in the n<br>his narrative should l<br>oth the Adotpion Elig<br>rospective adoptive fa<br>ance and the family se<br>i to place without ado<br>ected):<br>The prospective adop<br>because of the leng<br>o another family that                                               | print on the adoption<br>put adoption assist<br>[] Federal I<br>- not appropriate<br>nedia to recruit a<br>be filled out when<br>gibility and Adoption<br>amily was asked<br>said they cannot a<br>option assistance<br>ptive family is the<br>th of time in foste<br>t might be able to                                            | t Risk for developing a<br>tance (select all that app<br>Exchange<br>(attach copy of Report of<br>family. Media efforts ma<br>the child was featured i<br>on Agreement form.<br>if they were willing to ad<br>idopt without assistance<br>are not required becaus<br>only one to consider be<br>chome) and it is not in c<br>adopt without subsidy.   | disability" elig<br>ply):<br>if Selection of<br>de:<br>in the media.<br>lopt the child<br>se (at least on<br>ecause the chi<br>child's best int                          | bility reason<br>Adoptive/Fos - Adopt<br>This narrative prints on<br>without adoption<br>e of the following must<br>ld is attached to them<br>erest to move him/her |
| <b>Sec</b><br>[x]<br>[x]<br>[x]<br>[x] | tion B:<br>Excha<br>[ ] S<br>Other<br>Family<br>Child<br>The p<br>assist<br>Efforts<br>be sel<br>[x]                 | This narrative will  <br>consult your super<br>should be used.<br>Efforts to place withen<br>nge Registration(s):<br>State Exchange<br>families considered<br>r PS-AS-65)<br>was featured in the n<br>his narrative should lo<br>oth the Adotpion Elig<br>rospective adoptive f<br>ance and the family s<br>is to place without add<br>ected):<br>The prospective adop<br>because of the lengt<br>o another family that<br>Date of Placement w                          | print on the adoption<br>put adoption assist<br>[] Federal I<br>- not appropriate<br>nedia to recruit a<br>be filled out when<br>jibility and Adoption<br>amily was asked<br>said they cannot a<br>option assistance<br>ptive family is the<br>th of time in foste<br>t might be able to<br>ith Foster Family                       | t Risk for developing a<br>tance (select all that app<br>Exchange<br>(attach copy of Report of<br>family. Media efforts ma<br>the child was featured i<br>on Agreement form.<br>if they were willing to ad<br>idopt without assistance<br>are not required becaus<br>only one to consider be<br>r home) and it is not in c<br>adopt without subsidy.  | disability" elig<br>ply):<br>f Selection of<br>de:<br>in the media.<br>lopt the child<br>se (at least on<br>ecause the chi<br>thild's best int<br>(write in date)        | bility reason<br>Adoptive/Fos - Adopt<br>This narrative prints on<br>without adoption<br>e of the following must<br>Id is attached to them<br>erest to move him/her |
| <b>Sec</b><br>[x]<br>[x]<br>[x]<br>[x] | tion B:<br>Excha<br>[]<br>Other<br>Family<br>Child to<br>The pi<br>assisti<br>Efforts<br>be sel<br>[X]               | This narrative will  <br>consult your super<br>should be used.<br>Efforts to place without<br>nge Registration(s):<br>State Exchange<br>families considered -<br>r PS-AS-65)<br>was featured in the n<br>his narrative should  <br>oth the Adotpion Elig<br>rospective adoptive f<br>ance and the family s<br>to place without add<br>ected):<br>The prospective adop<br>because of the lengt<br>o another family that<br>Date of Placement w<br>Child is placed with a | print on the adoption<br>put adoption assist<br>[] Federal I<br>- not appropriate<br>nedia to recruit a<br>be filled out when<br>jibility and Adoptiv<br>family was asked<br>said they cannot a<br>option assistance<br>ptive family is the<br>th of time in foste<br>t might be able to<br>ith Foster Family<br>a relative who pla | t Risk for developing a d<br>tance (select all that app<br>Exchange<br>(attach copy of Report of<br>family. Media efforts ma<br>the child was featured i<br>on Agreement form.<br>if they were willing to ad<br>dopt without assistance<br>are not required becaus<br>only one to consider be<br>r home) and it is not in c<br>adopt without subsidy. | disability" elig<br>ply):<br>f Selection of<br>de:<br>in the media.<br>lopt the child n<br>2.<br>se (at least on<br>scause the chi<br>hild's best int<br>(write in date) | bility reason<br>Adoptive/Fos - Adopt<br>This narrative prints on<br>without adoption<br>e of the following must<br>Id is attached to them<br>erest to move him/her |

| Print Name of Adoptive Parent                                                                                                    |                                                                                                    | Print Name of Adoptive Parent                                                                                                    |                                                                                                    |
|----------------------------------------------------------------------------------------------------|----------------------------------------------------------------------------------------------------|----------------------------------------------------------------------------------------------------|----------------------------------------------------------------------------------------------------|
| Signature of Adoptive Parent                                                                                                    | Date                                                                                                 | Signature of Adoptive Parent                                                                                                    | Date                                                                                                    |
| Family's Responsibilities: The family a<br>responsible for exploring and using othe<br>before using adoption assistance. (See 4<br>documentation to continue the coverage<br>affect the adoption assistance. | must meet its responsit<br>r resources or funding<br>79 NAC Chapter 8 for<br>and for notifying the I | pilities to as great an extent possible without ado<br>sources which reasonably can be considered ava<br>further clarification.) The family is also respons<br>Department of changes in the family's or child's | ption assistance, and is<br>nilable and appropriate<br>ible for supplying needed<br>circumstances which would |
| For additional information about the a<br>can access the Nebraska Administrative<br>For additional policy questions, you may                                                                                 | doption assistance pro<br>Code 479 Chapter 8 o<br>y contact the NDHHS                                | gram provided by the Nebraska Department of F<br>nline at dhhs.ne.gov by clicking on "Licensing a<br>Central Office Adoption Program Specialist at (                                                            | Health and Human Services, you<br>nd Regulations".<br>402) 219-2740.                                          |
|                                                                                                    | FOR I                                                                                                | NTERNAL USE ONLY                                                                                                    |                                                                                                    |
| [] Denied<br>If denied, state section and the re                                                                                                    | eason(s):                                                                                            |                                                                                                    |                                                                                                    |
|                                                                                                    |                                                                                                    |                                                                                                    |                                                                                                    |
| Print Name of CFS Specialist                                                                                                    |                                                                                                    | Print Name of CFS Supervisor                                                                                                    |                                                                                                    |

JUSTINE MILLER At least one family has refused to adopt the child because of the child's special needs [X]

\* The Determination of Eligibility was electronically signed by KIM POSSIBLE on 01-01-2020

| Wor  | ker Sig | nature                      | Determination Date                                        |
|------|---------|-----------------------------|-----------------------------------------------------------|
| Adop | ption A | Assistance Eligibility D    | letermination                                             |
| [x]  | Child   | d is eligible for assista   | nce because they meet the requirements of Section A and B |
| []   | Child   | d is ineligible because     | :                                                         |
| * Th | o Doto  | mination of Eligibility was | electronically signed by KIM POSSIBLE on 04 04 2020       |
|      | e Delei | mination of Englosity was   | electionically signed by KIM FOSSIBLE on 01-01-2020       |
| Sup  | ervisor | Signature                   | Determination Date                                        |
| Sect | tion C  | : Funding Determinat        | ion                                                       |
| [x]  | IV-E    | Subsidized Adoption         |                                                           |
|      | [x]     | Applicable Child - Co       | ontrary to Welfare Language in Initial Court Order        |
|      | []      | IV-E Foster Care            |                                                           |
|      | []      | Non IV-E Foster Car         | e due to "No Reasonable Efforts"; IV-E Adoption Subsidy   |
|      | [x]     | SSI                         |                                                           |
|      | [x]     | Sibling of an Applica       | ible Child                                                |
|      | []      | Child of IV-E eligible      | state ward                                                |
|      | []      | Child is disrupted for      | mer IV-E Adoption                                         |
| []   | State   | e Funded Subsidized         | Adoption                                                  |
| * Th | o Fund  | ing Determination was ele   | ctronically signed by KIM POSSIBLE on 12-10-2010          |
|      |         | ing Determination was elef  |                                                           |
| IMF  | C Supe  | ervisor Designated to Appro | ove Determination Date                                    |
|      |         |                             |                                                           |
|      |         |                             |                                                           |
|      |         |                             |                                                           |
|      |         |                             |                                                           |
|      |         |                             |                                                           |
|      |         |                             |                                                           |
|      |         |                             |                                                           |
|      |         |                             |                                                           |
|      |         |                             |                                                           |

# Adoption Assistance Agreement Style Sheet-PS-AS-52

| DEPT OF HEALTH AND HUMAN SERVICE                                                                                                    | Adoption Assista                                                                                                    | ren and Fam<br>ance Agreen                                                                                                    | nent                                                                                                    |                                                                                                    |
|----------------------------------------------------------------------------------------------------|----------------------------------------------------------------------------------------------------|----------------------------------------------------------------------------------------------------|----------------------------------------------------------------------------------------------------|----------------------------------------------------------------------------------------------------|
| 1                                                                                                    | s –                                                                                                    |                                                                                                    |                                                                                                    |                                                                                                    |
| [X] Original Agroomont                                                                                                    | For Interna                                                                                                    | atonco St                                                                                                    |                                                                                                    | Final                                                                                                    |
| [A] Original Agreement                                                                                                    | [A] IV-E Eligible for Assis                                                                                                    | Assistance Sta                                                                                                    | alus<br>atus Dete                                                                                                    | CINAI<br>01.01.2020                                                                                                    |
| [] Revised Agreement                                                                                                    |                                                                                                    | Assistance Sta                                                                                                    | R Master Case                                                                                                    | 01-01-2020                                                                                                    |
| Child'S Name Phot to Adoption.                                                                                                    | DELANET MILLER                                                                                                    | 0                                                                                                    | S Master Case                                                                                                    | 00005205                                                                                                    |
|                                                                                                    | ADOPTION ASSIST                                                                                                    | ANCE AGREEN                                                                                                    | IENT                                                                                                    |                                                                                                    |
| A. The following agreement has<br>Division of Children and Fami                                                                                                    | been entered into between t<br>ily Services (hereinafter the                                                                                                    | the Nebraska De<br>"Department") a                                                                                                    | epartment of Healt<br>nd the adoptive pa                                                                                                    | h and Human Services,<br>rent(s):                                                                                                    |
| Name of Adoptive Parent(s):                                                                                                    | JUSTINE MILLER                                                                                                    |                                                                                                    | HOWARD M                                                                                                    | ILLER                                                                                                    |
| Name of Adoptive Child:                                                                                                    | DELANEY J MILLEI                                                                                                    | R                                                                                                    |                                                                                                    |                                                                                                    |
| Adoptive Child's Date of Birth:                                                                                                    | 09-01-2018                                                                                                    |                                                                                                    |                                                                                                    |                                                                                                    |
| Adoptive Child's Original Social S                                                                                                    | Security Number: 563-21-4                                                                                                    | 144<br>t an eligibility facto                                                                                                    | r)                                                                                                    |                                                                                                    |
| Effective Date of this Agreement                                                                                                    | · 12-10-2019                                                                                                    | t an engionity facto                                                                                                    | •)                                                                                                    |                                                                                                    |
| Termination Date of this Agreem                                                                                                    | ent: 09-01-2037                                                                                                    | (Date of Chi                                                                                                    | ld's 19th Birthdav)                                                                                                    |                                                                                                    |
|                                                                                                    |                                                                                                    |                                                                                                    | ,,                                                                                                    |                                                                                                    |
| agreement shall remain in<br>5. This agreement will be re<br>dependent of the adoptiv<br>subsidy.                                                                                                    | n effect regardless of the sta<br>eviewed every twelve months<br>e parent(s); and, to determin                                                                                                    | ite of residence<br>s to determine the<br>ne that the child                                                                                                    | of the adoptive par<br>nat the child continu<br>continues to need                                                                                                    | rent(s) or child.<br>ues to be a legal<br>the provisions of the                                                                                                    |
| C. Eligibility for Adoption April                                                                                                    | istance                                                                                                    |                                                                                                    |                                                                                                    |                                                                                                    |
| <ol> <li>Enginity for Adoption Assi</li> </ol>                                                                                                    | dention assistance because                                                                                                    |                                                                                                    |                                                                                                    |                                                                                                    |
| The child is eligible for a     [X] The child is a ward     [X] The child is a ward     [X] The child is a ward                                                                                                    | ghteen (18) or younger.<br>I of the Department at the tin                                                                                                    | e the child meet                                                                                                    | s all of the following                                                                                                    | g general criteria:                                                                                                    |
| The child is eligible for a     [X] The child is age ei     [X] The child is a ward     [X] The child is a ward     [X] The child is a citize                                                                                                    | ghteen (18) or younger.<br>I of the Department at the tir<br>en of the United States or a I                                                                                                    | e the child meet:<br>ne the adoption<br>egal resident of                                                                                                    | all of the following<br>petition is filed.<br>the United States.                                                                                                    | g general criteria:                                                                                                    |
| The child is eligible for a     [X] The child is a ge eig     [X] The child is a ward     [X] The child is a citize     2. The child is eligible for a     meeting all three (I.,II.III                                                                                                    | doption assistance because<br>ghteen (18) or younger.<br>I of the Department at the tir<br>en of the United States or a l<br>adoption assistance because<br>.) of the following criteria as                                                                                                    | e the child meet<br>ne the adoption<br>egal resident of<br>the child is con<br>determined by t                                                                                                    | s all of the following<br>petition is filed.<br>the United States.<br>sidered to be a chi<br>he presence of on                                                                                                 | g general criteria:<br>ild with special needs by<br>e or more specific factors                                                                                                    |
| 1. The child is eligible for a     [X] The child is age ei     [X] The child is a ward     [X] The child is a ward     [X] The child is a citize     2. The child is eligible for a     meeting all three (1.,II.III     1. The child cannot o     one or more of the     [X] The parent(s)     [] The court has     [] The birth pare                                                                                                    | I of the Department at the tin<br>of the Department at the tin<br>adoption assistance because<br>because<br>because<br>construction of the following criteria as<br>r should not be returned to the<br>following factors:<br>has/have relinquished pare<br>s terminated parental rights.<br>ent(s) are deceased.                                                                                                    | e the child meet<br>ne the adoption<br>'egal resident of<br>'e the child is cor<br>determined by t<br>he home of the l<br>ntal rights.                                                                  | s all of the following<br>petition is filed.<br>the United States.<br>sidered to be a chi<br>he presence of on<br>egal or biological p                                                                         | g general criteria:<br>ild with special needs by<br>e or more specific factors<br>parent(s) as determined b                                                                        |
| 1. The child is eligible for a     [X] The child is age ei     [X] The child is a ward     [X] The child is a ward     [X] The child is a citize     2. The child is eligible for a     meeting all three (I.,II.III     1. The child cannot o     one or more of the     [X] The parent(s)     [] The court has     [] The birth pare     II. The child cannot b     following factors:     [] The child is a     [X] The child is a     [X] The child is a     [X] The child is a     [X] The child is a                    | adoption assistance because<br>ghteen (18) or younger.<br>I of the Department at the tir<br>en of the United States or a I<br>adoption assistance because<br>.) of the following criteria as<br>r should not be returned to the<br>following factors:<br>has/have relinquished pares<br>terminated parental rights.<br>ent(s) are deceased.<br>e placed with adoptive parent<br>ight (8) years of age or older<br>member of a sibling group of<br>a behavioral, emotional, ph                               | e the child meet:<br>ne the adoption<br>legal resident of<br>the child is cor<br>determined by the<br>he home of the<br>ntal rights.<br>The without assis<br>f.<br>of three or more<br>ysical, and/or m | a all of the following<br>petition is filed.<br>the United States.<br>Isidered to be a chi<br>he presence of one<br>egal or biological p<br>tance as determine<br>who are (or will be<br>ental disability as o | g general criteria:<br>ild with special needs by<br>e or more specific factors<br>parent(s) as determined b<br>ed by one or more of the<br>) placed together.<br>described below:  |
| 1. The child is eligible for a     [X] The child is age ei     [X] The child is a ward     [X] The child is a citize     [X] The child is eligible for a     meeting all three (1.,II.III     1. The child cannot o     one or more of the     [X] The parent(s)     [] The court has     [] The birth pare     II. The child cannot b     following factors:     [] The child is a     [X] The child is a     [X] The child is a     [X] The child is a     [X] The child is a     [X] The child is a     [X] The child is a | adoption assistance because<br>ghteen (18) or younger.<br>I of the Department at the tir<br>en of the United States or a l<br>adoption assistance because<br>.) of the following criteria as<br>r should not be returned to the<br>following factors:<br>has/have relinquished pare<br>terminated parental rights.<br>ent(s) are deceased.<br>e placed with adoptive parent<br>ight (8) years of age or older<br>member of a sibling group of<br>a behavioral, emotional, ph<br>Drug Exposure (Other than 1 | e the child meet:<br>ne the adoption<br>legal resident of<br>e the child is cor<br>determined by the<br>he home of the<br>ntal rights.                                                                  | s all of the following<br>petition is filed.<br>the United States.<br>isidered to be a chi<br>he presence of one<br>egal or biological p<br>tance as determine<br>who are (or will be<br>ental disability as o | g general criteria:<br>ild with special needs by<br>e or more specific factors<br>parent(s) as determined b<br>ed by one or more of the<br>c) placed together.<br>described below: |

|        | [X] The child is at high risk of o<br>described below:                                                                                                    | leveloping a behavioral, emotional, physical, and/or mental disability as                                                                                                    |
|--------|----------------------------------------------------------------------------------------------------|----------------------------------------------------------------------------------------------------|
|        | This narrative will print o<br>consult your supervisor v<br>be used.                                                                                                    | n the adoption eligibility form and the adoption agreement. Please<br>when the "At Risk for developing a disability" eligibility reason shoul                                                                                                    |
|        | III. A reasonable but unsuccessful e<br>adoption assistance has been m                                                                                                    | affort to place the child with appropriate adoptive parents without providing<br>ade, or an exception has been met, as determined by one or more of the                                                                                                    |
|        | <ul> <li>[X] The child has been registered of</li> <li>[X] Other families have been consid</li> <li>[X] The child has been featured in the families have been determined to</li> </ul>                                                 | n the Nebraska and/or National Adoption Exchange.<br>lered, but the adoptive parent(s) is/are best able to meet the child's needs<br>he media to recruit a family.<br>dopt without assistance because the child's present and anticipated future<br>exceed the adoptive parent(s) ability to meet those needs without |
|        | assistance.<br>[X] Efforts to place the child without<br>following must be selected):                                                                                                    | adoption assistance were not required because (at least one of the                                                                                                    |
|        | <ul> <li>[X] The adoptive parent(s) is/a<br/>ties to the foster family and<br/>adoptive family that might I</li> <li>[X] The child is placed with a r</li> </ul>                                                                       | re the only one(s) to consider because the child has significant emotional<br>it would not be in the child's best interests to move him/her to another<br>be able to adopt without a subsidy.<br>elative who plans to adopt the child.                                                                                |
|        | [X] At least one family has refu                                                                                                    | ised to adopt the child because of the child's special needs.                                                                                                    |
| D. Pro | visions of the Adoption Assistance A                                                                                                    | Agreement                                                                                                    |
| 1.     | Adoption Maintenance Payment                                                                                                    |                                                                                                    |
|        | <ul> <li>The Department agrees to pay a<br/>meeting the child's day to day no<br/>benefits received for the child, no<br/>if the child had remained in foster</li> </ul>                                                               | In adoption maintenance payment to the adoptive parent(s) to assist in<br>seds. The amount of the adoption maintenance payment, including other<br>nust be less than the payment would be, as determined by the Department<br>er care.                                                                                |
|        | <li>The amount of the maintenance<br/>the child. Other benefits could in<br/>Administration (SSA) benefits, a</li>                                                                                                    | payment will not exceed \$20.38 per day, less other benefits received for<br>clude Supplemental Security Income (SSI) benefits, Social Security<br>nd Veteran Administration (VA) benefits.                                                                                                    |
|        | <ul> <li>[X] The child is currently inelig</li> <li>[] The child is currently eligib</li> <li>[] SSI Benefits \$0.00 pe</li> <li>[] SSA Benefits \$0.00 pe</li> <li>[] VA Benefits \$0.00 pe</li> <li>*This amount is subje</li> </ul> | ble for other benefits.<br>le for the following benefits:<br>r month*<br>er month*<br>r month*<br>ct to change based on federal or state program requirements                                                                                                    |
|        | Administration O<br>Long transmistration O<br>Long transmistration O                                                                                                    | l agree to notify the Social Security Administration Office and/or the Vetera<br>ffice about the finalization of this adoption if the child is currently eligible for<br>her of these agencies.                                                                                                    |
|        | I understand and<br>total adoption ma                                                                                                    | l agree that other benefits received for the child will be deducted from the aintenance payment.                                                                                                    |
|        | I understand and providing the De benefits.                                                                                                    | l agree the total adoption maintenance payment will be made after<br>partment with verification the child has become ineligible for all other                                                                                                    |
|        | The adoption maintenance payment of<br>equals \$0.00 per day. This amount is<br>adoption maintenance payment will b                                                                                                    | of this agreement is \$20.38 per day. The total of other benefits listed abov<br>subtracted from the adoption maintenance payment. Thus, the total<br>le \$20.38 per day.                                                                                                    |
|        | Subsidized Child Care Services                                                                                                    |                                                                                                    |
| 2.     | The Department may pay for child ca<br>Program (Title 392). The adoptive pa                                                                                                    | re services in accordance with the Department's Child Care Subsidy<br>rent(s) must apply, and each adoptive parent must meet a qualification of                                                                                                    |
| 2.     | need for child care services, and the<br>payments will be made by the Depart                                                                                                    | child must meet the eligibility criteria for child care services. Child care ment directly to an approved License Exempt or Licensed Child Care                                                                                                    |

|    | Medical Assistance                                                                                                    |
|----|----------------------------------------------------------------------------------------------------|
|    |                                                                                                    |
|    | I understand and agree that prior to requesting State or Federal funded medical coverage                                                                                                    |
|    | under uns adoption assistance agreement, i must use.                                                                                                    |
|    | Available care or treatment through the education system                                                                                                    |
|    | Other available resources benefits and programs                                                                                                    |
|    |                                                                                                    |
|    | [X] The child is ineligible for medical assistance under this adoption assistance agreement.                                                                                                    |
|    | I understand we are responsible for covering the child's medical care and expenses, wh may include private health insurance.                                                                                                    |
|    | [] The child will be enrolled in the adoptive parent's private health insurance plan.                                                                                                    |
|    | I agree to provide a copy of the front and back of my private health insurance card, if applicable.                                                                                                    |
|    | I agree to complete, sign, and submit "Medical Assistance Notice of Requirement to<br>Cooperate and Right to Claim Good Cause" prior to the finalization of the adoption.                                                                                                    |
|    | I understand and agree that Medicaid is the payer of last resort.                                                                                                    |
|    | coes not provide a medicald service which otherwise would be provided if the child resided in Nebraska, the Department is not responsible for covering that service. Items and services covered Medicaid vary from state to state.                                                                                                    |
|    | I agree to notify the Department if I move out of state.                                                                                                    |
|    | I agree to cooperate with the Interstate Compact on Adoption and Medical Assistance<br>(ICAMA) process.                                                                                                    |
|    | I agree to cooperate and abide by the Medicaid program rules and procedures of the sta<br>in which the adopted child resides.                                                                                                    |
|    |                                                                                                    |
|    | I agree to apply for the Children's Medical Assistance Program in the state of residence behalf of the adopted child.                                                                                                    |
| 4. | I agree to apply for the Children's Medical Assistance Program in the state of residence<br>behalf of the adopted child.  Non-Recurring Adoption Expenses                                                                                                    |
| 4. | I agree to apply for the Children's Medical Assistance Program in the state of residence<br>behalf of the adopted child.     Non-Recurring Adoption Expenses     The Department may pay one-time only, for the reasonable and necessary adoption fees, court costs, attorn<br>fees, and other expenses which are directly related to the legal adoption of the child, and which are not incur<br>in violation of State or Federal law.                                                                                                    |
| 4. | I agree to apply for the Children's Medical Assistance Program in the state of residence behalf of the adopted child.         Non-Recurring Adoption Expenses         The Department may pay one-time only, for the reasonable and necessary adoption fees, court costs, attorn fees, and other expenses which are directly related to the legal adoption of the child, and which are not incur in violation of State or Federal law.                                                                                                    |
| 4. | I agree to apply for the Children's Medical Assistance Program in the state of residence behalf of the adopted child.         Non-Recurring Adoption Expenses         The Department may pay one-time only, for the reasonable and necessary adoption fees, court costs, attorn fees, and other expenses which are directly related to the legal adoption of the child, and which are not incur in violation of State or Federal law.         I understand and agree that any legal fees and costs to finalize the adoption that exceed total amount listed on this agreement will be my/our responsibility.         I understand and agree that the Department will not pay an attorney for any time and activities incurred reviewing or negotiating the adoption assistance agreement. |
| 4. |                                                                                                    |
| 4. |                                                                                                    |

time period. These services can be one-time only in nature. Special services may be paid for entirely, or in part, as a provision of this adoption agreement only if other resources or programs are not available to cover the expense of the special service(s). The following special service(s) will be paid for as a provision of this adoption agreement:

| Special Service(s) | Maximum Amount | Duration |
|--------------------|----------------|----------|
| Speech Therapy     | 2500           | Yearly   |

E. Changes in the Adoption Agreement

- Reduction in adoption maintenance payment 1.
  - A state-funded adoption maintenance payment may be reduced when:
  - The family requests a reduction in writing.
  - A child receives an increase in Supplemental Security Income, Veteran's Administration, or Retirement, 2. Survivor, and Disability Insurance (RSDI) benefits based on the birth parent's eligibility 3.
    - The child no longer resides with the adoption parents, unless the child resides outside the home and is: Attending College or Vocational Training, and the adoptive parent is continuing to use the subsidy a. funds to support the child.
      - Placed outside the home for reasons other than school and the adoptive parent(s) is/are b cooperating in a plan for the child to return home. The adoption maintenance payment may be reduced during this period.
  - A change in regulations or laws require a reduction.

A federal Title IV-E funded adoption maintenance payment cannot be reduced without the written consent of b the adoptive parent(s) for any reason, including an increase in other resources such as Supplemental Security Income, Veteran's Administration, or Retirement, Survivors, and Disability Insurance (RSDI) benefits, unless the Department determines the child has been removed from the home and the parent(s):

- Are no longer legally responsible for support of the child.
- 2 Are no longer providing any financial or material support in accordance with DHHS Rules and Regulations.
- 2. Increase in adoption maintenance payment
  - The Department will consider an increase in the adoption maintenance payment if:
  - The adoptive parent(s) submits a written request for an increase in the adoption maintenance payment.
  - Information is received on a change in the child's or family's circumstances.
  - 3 A change in regulations or laws require an increase.
- 3. Transfer of Adoption Assistance

A Federal IV-E funded adoption assistance agreement may only transfer to someone else as allowed by a. state law. When such subsidy does transfer, the adoption assistance will change from federal to state funded. A child's Medicaid eligibility must be re-determined when an adoption assistance agreement transfers and becomes state funded.

b. A State funded adoption assistance agreement may only transfer to someone else as allowed by state law.

#### F. Notifications

a.

#### 1. The parent(s) agree(s) to:

- Notify the Department in writing, within two weeks, of changes related to the continued need for adoption assistance or the child's eligibility; such as: approval for, or increase in, monetary benefits for the child (e.g. SSI); child's marriage, enlistment in any branch of the military, move from the home, full-time employment, death, or age of majority.
- Notify the Department, in writing, within two weeks, of change in address. b.
- Notify the Department, in writing, immediately if they are no longer legally responsible for the support of the C. child, or are no longer supporting the child.
- d Utilize other available resources for medical/mental health treatment/care before requesting payment under subsidy, e.g. private insurance, other programs.

#### G. Termination

- Any adoption assistance agreement, either federal or state funded, will be terminated: 1.
  - Upon the death of one parent in a single parent family, or both parents in a two-parent family unless the adoption assistance agreement is transferred as allowed by state law. b.
    - By mutual consent of both parties if the adoption assistance is no longer required.
  - If changes in federal or state laws/regulations make a renegotiation necessary, and either party is unwilling C. to enter into a new agreement
  - d. Once the child reaches age 19, unless the child applies for, and is eligible for, Extended Adoption

Subsidized Adoption Agreement - AD

Page 4 of 6

00982199

Assistance in accordance with state law

- If the child dies. e.
- If the child becomes an emancipated minor. f.
- If the child marries. g. If the child enlists in the military. h
- 2. Termination of Federal Title IV-E Adoption Assistance will occur:
  - a. On the child's 18th birthday if the child is not determined disabled.
  - On the child's 18th birthday if the child does not meet at least one of the following educational/employment b. requirements:
    - The child is completed secondary educations or a program leading to an equivalent credential. 1.
    - The child is enrolled in an institution which provides post-secondary or vocational education. 2
    - 3. The child is participating in a program or activity designed to promote or remove barriers to employment.
    - The child is employed for at least 80 hours per month. 4
    - The child is incapable of doing any of the above described activities (in 1 through 4) due to a medical 5. condition
    - If these educational/employment requirements are not met the adoption assistance will be changed from federally funded to state funded.
  - When the child resides out of the adoptive parent(s) home and the adoptive parent(s) are no longer C. providing any support to the child, as defined in 479 NAC 8-001.02Q2.
- When the parent(s) are no longer legally responsible for the child, as defined in 479 NAC 8-001.02Q2 d 3. Termination of State Adoption Assistance will occur:
  - When the child resides out of the home of the adoptive parent(s) and the adoptive parent(s) are no longer providing any support to the child as defined in 479 NAC 8-001.02Q1. a.
  - When the adoptive parent(s) are no longer legally responsible for the child as defined in 479 NAC b. 8-001.02Q1
  - C. Exception: If a child is residing outside the home, the State-funded adoption assistance may remain in place if the child is either:
    - 1. Attending college or vocational training and the adoptive parent(s) are continuing to use the subsidy funds to support the child.
    - 2 Place out-of-home for reasons other than school, and the family is cooperating in a plan for the child's return home.

#### H. Notice of Action

Prior to termination of the adoption assistance agreement, or suspension or reduction of the adoption 1 maintenance payment, the Department will provide a written notice of action to the adoptive parent(s).

#### I. Right to Appeal

- 1. The adoptive parent(s) has/have the right to an administrative appeal if the Department:
  - a. Denies the application for adoption assistance.
  - Suspends or reduces the adoption maintenance payment amount. b.
  - Terminates the Adoption Assistance Agreement. C.
  - d. Denies a request from the adoptive parent(s) for an increase in the adoption maintenance payment amount.

#### J. Timeframe for Appeal

The appeal must be filed in writing within 30 business days of the adoptive parent(s) receipt of the notice of denial, suspense, reduction, or termination. No actions will be taken while the appeal is pending, but the Department retains the right to request repayment of any funds paid to the parent(s) during that time, should the appeal decision be that the parent(s) received funds to which they were not entitled.

Subsidized Adoption Agreement - AD

00982199

ſ

| K. Designation of Guardian and Cons                                                                                                    | servator                                                                                                    |                                                                                                    |                                                                                                    |
|----------------------------------------------------------------------------------------------------|----------------------------------------------------------------------------------------------------|----------------------------------------------------------------------------------------------------|----------------------------------------------------------------------------------------------------|
| I/we designate<br>MILLER in the event of my/our death<br>adoption assistance for my child. In f<br>duty, I/we designate<br>as Guardian and/or Conservator, I/w<br>understand that a court may appoint<br>designated above. In the event none<br>have not designated, I/we assign to 1<br>under this agreement. I/we understa<br>guardian/conservator. The Departme<br>appointed a guardian/conservator. I/<br>assistance agreement cannot be pro- | n; and, upon hi<br>the event that i<br>e assign to the<br>a Guardian or<br>of the persons<br>the Guardian c<br>nd that the De<br>ant will not issu<br>We understand<br>wided to any g | to be Guardian and/or Conservato<br>s or her appointment assign to<br>my/our first choice for Guardian/Conservato<br>as Guardian and Conservator and upo<br>m any adoption assistance under this agree<br>Conservator for my/our child other than the<br>s l/we designated are appointed, or if a succ<br>or Conservator appointed by the court any a<br>partment is not responsible for establishing<br>e payment to the guardian/conservator unti<br>d that if we do not identify a guardian/conservator. | r for DELANEY J.<br>any<br>r is unable to fulfill th<br>on his/her appointme<br>ement. I/we also<br>ones I/we have<br>cessor is appointed I<br>doption assistance<br>the<br>I the court has<br>rvator then the |
| Required Signatures                                                                                                    |                                                                                                    |                                                                                                    |                                                                                                    |
| Printed Name of Adoptive Parent                                                                                                    |                                                                                                    | Printed Name of Adoptive Parent                                                                                                    |                                                                                                    |
| Signature of Adoptive Parent                                                                                                    | Date                                                                                                    | Signature of Adoptive Parent                                                                                                    | Date                                                                                                    |
| Printed Name of DHHS-CFS Specialist<br>Signature of DHHS-CFS Specialist                                                                                                    | Date                                                                                                    |                                                                                                    |                                                                                                    |
| Printed Name of DHHS-CFS Superviso                                                                                                    | Dr                                                                                                    | Printed Name of DHHS-CFS Admin                                                                                                    | istrator                                                                                                    |
| Signature of DHHS-CFS Supervisor                                                                                                    | Date                                                                                                    | Signature of DHHS-CFS Administra                                                                                                    | tor Date                                                                                                    |
| Distribution: Two fully executed copies. One o                                                                                                    | riginal to the Adopti                                                                                                    | ve Parent(s); One original to the child's Sub-Adopt file (Sc                                                                                                    | an copy to CFS Case)                                                                                                    |
| Subsidized Adoption Agreement - AD                                                                                                    |                                                                                                    | Page 6 of 6                                                                                                    |                                                                                                    |

# Family First Prevention Act (FFPSA) Prevention Copy Narrative (New)

With this release workers can now copy narrative from one individual's Prevention Plan to another using the Copy icon on the Detail Foster Care Prevention Plan Narrative.

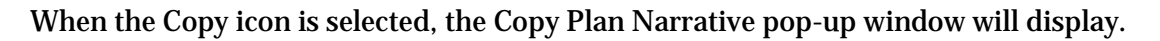

- Select the individual whose goals you wish to copy.
- Click the Copy Plan Narratives button
- The selected narratives will be created in the current individuals Prevention Plan.

| DUI MAAC                  |  |  |
|---------------------------|--|--|
| BILL MEES                 |  |  |
| BILL MOOS<br>FINDLAY LONG |  |  |
| 100000                    |  |  |
|                           |  |  |
|                           |  |  |
|                           |  |  |

# Family First Prevention Act (FFPSA) Prevention Review Narrative (New)

The Detail Foster Care Prevention Plan window now has a Review Narrative button. When this button is selected, the Search Narrative window will display. From this window you can either create new or search for existing Foster Care Prevention Plan Review narratives.

**Review Narrative** 

ff

# Allegations – Sex Trafficking and Labor Trafficking (New)

New allegation types were added to both APS and CPS intakes for Sex Trafficking and Labor Trafficking.

- Labor Trafficking was added as a maltreatment type for both APS and CPS intakes
- Sex Trafficking was added as a maltreatment type for APS intakes (already existed for CPS intakes)
- Priority Screening questions were added and updated to reflect the proper priority response time associated with Sex Trafficking and Labor Trafficking maltreatment types

# - -

**Duplicate Person (ARP) Tip** 

**N-FOCUS** Tips

process.

- Duplicate person is removed from the Household list
- Duplicate person is remove from all active programs; administrative roles and participation are closed.

Each person on NFOCUS is assigned a unique number. The same person should *never* be in NFOCUS twice. If a duplicate is created, resolve by completing <u>each</u> of the following steps. **Call P&S to assist or if you are not able to complete each step in the resolution** 

- Duplicate person is discontinued with the permanent person number.

Before adding a new person to a Master Case, look in the Household Status icon (yellow HH folder) from the Detail Master case window. This provides a list of all household members, those still in the household and those removed. Many duplicates are created when the person is already in the Master Case only listed as out of the household.

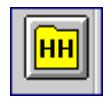

Removing duplicate person from the household or program is not enough. The duplicate must also be discontinued. For Example, SNAP program the duplicate will remain as the case name if not discontinued. Thus causing hardship on the Household. Program name will not match person information of the participant resulting in not being able to view program information on ACCESSNebraska or EBT web applications. The SSN of the permanent person is only a participant in SNAP and the duplicate is the case name and has the administrative role.

On rare occasions a person will be in NFOCUS twice; once as their Personal Role in programs and another as a Case Representative because of their employment. Many case representatives are created as duplicates each week due to name and gender mismatches. When adding Case Representatives, review the resolution window and use an existing person if all other information matches. Do not create another instance of the same person. Call Production and Support to assist.

Examples of Case Representatives listed in NFOCUS multiple times are listed below with the suggested Permanent Person number. When adding Case Representatives, the Person Search allows for Person Number to be added. Use this for family members in the Master Case and also for External Agency Partners.

| 14105611 | Marty Wasson   | CHI Health St Elizabeth            |
|----------|----------------|------------------------------------|
| 49931171 | Helen Young    | CHI Immanuel Medical Center        |
| 65265429 | Janellys Santa | Conifer Health Solutions           |
| 89273191 | Helen Young    | CUMC Bergan Mercy Medical Center   |
| 51501482 | Amber Plaster  | HRS ERASE                          |
| 50929376 | Yesenia Pineda | One World Community Health         |
| 31403721 | Susana Cruz    | One World Community Health Centers |